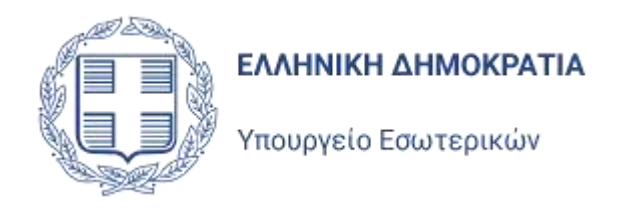

# Σύστημα υποβολής Αιτήσεων στον Άρειο Πάγο από τα Κόμματα

# Ευρωεκλογές Υποσύστημα για τα Κόμματα

Version 1.0 Απρίλιος 2024

Singular Logic

# Περιεχόμενα

| 1                | Εισ                                                                                                    | σαγωγή                                                                                                    |                                            |
|------------------|----------------------------------------------------------------------------------------------------|----------------------------------------------------------------------------------------------------|--------------------------------------------|
| 2                | Είσ                                                                                                    | σοδος στην Εφαρμογή                                                                                                    | 2-5                                        |
|                  | 2.1                                                                                                    | Αρχική σελίδα εφαρμογής                                                                                                    | 2-5                                        |
| 3                | Ba                                                                                                    | ισικἁ Χαρακτηριστικἁ Εφαρμογής                                                                                                    |                                            |
|                  | 3.1                                                                                                    | Κεντρική Σελίδα Εφαρμογής                                                                                                    | 3-7                                        |
|                  | 3.2                                                                                                    | Περιβάλλον εφαρμογής – Διαχείριση εγγραφών                                                                                                    | 3-7                                        |
|                  | 3.3                                                                                                    | Εικονίδιο Χρήστη - Προφίλ                                                                                                    | 3-9                                        |
|                  | 3.4                                                                                                    | Αποσύνδεση Χρήστη                                                                                                    | 3-10                                       |
| 4                | ΟΣ                                                                                                    | Συνδυασμός μου                                                                                                    |                                            |
|                  | 4.1                                                                                                    | Βασικά στοιχεία                                                                                                    | 4-12                                       |
|                  | 4.1                                                                                                    | 1.1 Βασικά στοιχεία Συνδυασμού                                                                                                    | 4-12                                       |
|                  | 4.1                                                                                                    | 1.2 Επισύναψη ηλεκτρονικού αρχείου εμβλήματος                                                                                                    | 4-13                                       |
|                  | 4.1                                                                                                    | 1.3 Στοιχεία Υποβολής Συνδυασμού                                                                                                    | 4-13                                       |
|                  | 4.2                                                                                                    | Κόμματα                                                                                                    | 4-14                                       |
|                  | 4.3                                                                                                    | Εκπρόσωποι Χρήστες                                                                                                    | 4-14                                       |
|                  | 4.4                                                                                                    | Παρἁβολα                                                                                                    | 4-15                                       |
|                  | 4.5                                                                                                    | Αποτελέσματα Ελέγχων                                                                                                    | 4-15                                       |
|                  |                                                                                                    |                                                                                                    |                                            |
| 5                | Bo                                                                                                    | οηθητικοί Χρήστες                                                                                                    | 5-16                                       |
| 5<br>6           | Во<br>Уп                                                                                                    | οηθητικοί Χρήστες<br>ιοψήφιοι                                                                                                    | 5-16<br>6-17                               |
| 5<br>6           | <b>Во</b><br>Упо<br>6.1                                                                                                    | οηθητικοί Χρήστες<br>ιοψήφιοι<br>Λίστα Υποψηφίων                                                                                                    | <b>5-16</b><br><b>6-17</b><br>6-17         |
| 5<br>6           | <b>Во</b><br>Упо<br>6.1<br>6.2                                                                                                    | ο <b>ηθητικοί Χρήστες</b><br><b>ιοψήφιοι</b><br>Λίστα Υποψηφίων<br>Προβολή Υποψηφίων                                                                                                    | <b>5-16</b><br><b>6-17</b><br>6-17<br>6-18 |
| 5<br>6           | Во<br>Уп<br>6.1<br>6.2<br>6.3                                                                                                    | οηθητικοί Χρήστες<br>ιοψήφιοι<br>Λίστα Υποψηφίων<br>Προβολή Υποψηφίων<br>Καταχώρηση νέου υποψήφιου                                                                                                    | <b>5-16</b><br><b>6-17</b><br>             |
| 5                | 6.1<br>6.2<br>6.3<br>6.3                                                                                                    | οηθητικοί Χρήστες<br>Ιοψήφιοι<br>Λίστα Υποψηφίων<br>Προβολή Υποψηφίων<br>Καταχώρηση νέου υποψήφιου<br>3.1 Βασικά Στοιχεία                                                                                                    | <b>5-16</b><br><b>6-17</b><br>             |
| 5                | 6.1<br>6.2<br>6.3<br>6.3<br>6.3<br>6.3                                                                                                    | οηθητικοί Χρήστες<br>Ιοψήφιοι<br>Λίστα Υποψηφίων<br>Προβολή Υποψηφίων<br>Καταχώρηση νέου υποψήφιου                                                                                                    | <b>5-16</b><br><b>6-17</b><br>             |
| 5                | <ul> <li>Boi</li> <li>Yn</li> <li>6.1</li> <li>6.2</li> <li>6.3</li> <li>6.3</li> <li>6.3</li> <li>6.3</li> </ul>                                                                              | οηθητικοί Χρήστες<br>Ιοψήφιοι<br>Λίστα Υποψηφίων<br>Προβολή Υποψηφίων<br>Καταχώρηση νέου υποψήφιου                                                                                                    | <b>5-16</b><br><b>6-17</b><br>             |
| 5                | Boi<br>9 Yn<br>6.1<br>6.2<br>6.3<br>6.3<br>6.3<br>6.3<br>6.4                                                                                                    | οηθητικοί Χρήστες<br>Ιοψήφιοι<br>Λίστα Υποψηφίων<br>Προβολή Υποψηφίων<br>Καταχώρηση νέου υποψήφιου                                                                                                    | <b>5-16</b><br><b>6-17</b><br>             |
| 5                | 6.1<br>6.2<br>6.3<br>6.3<br>6.3<br>6.3<br>6.3<br>6.4<br>6.4                                                                                                    | οηθητικοί Χρήστες<br>Ιοψήφιοι<br>Λίστα Υποψηφίων<br>Προβολή Υποψηφίων<br>Καταχώρηση νέου υποψήφιου.<br>3.1 Βασικά Στοιχεία<br>3.2 Στοιχεία Ψηφοδελτίου<br>3.3 Δικαιολογητικά<br>Ανάκληση Υποψήφιου<br>Έλεγχοι ταυτοποίησης υποψηφίων                                             | <b>5-16</b><br><b>6-17</b><br>             |
| 5                | <ul> <li>Boi</li> <li>Yn</li> <li>6.1</li> <li>6.2</li> <li>6.3</li> <li>6.3</li> <li>6.3</li> <li>6.4</li> <li>6.5</li> <li>6.6</li> </ul>                                                    | οηθητικοί Χρήστες<br>Ιοψήφιοι<br>Λίστα Υποψηφίων<br>Προβολή Υποψηφίων<br>Καταχώρηση νέου υποψήφιου                                                                                                    | <b>5-16</b><br><b>6-17</b><br>             |
| 5677             | Во<br>Уп<br>6.1<br>6.2<br>6.3<br>6.3<br>6.3<br>6.3<br>6.4<br>6.5<br>6.6<br>Га                                                                                                    | οηθητικοί Χρήστες<br>Ιοψήφιοι<br>Λίστα Υποψηφίων<br>Προβολή Υποψηφίων<br>Καταχώρηση νέου υποψήφιου<br>3.1 Βασικά Στοιχεία<br>3.2 Στοιχεία Ψηφοδελτίου<br>3.3 Δικαιολογητικά<br>Ανάκληση Υποψήφιου<br>Έλεγχοι ταυτοποίησης υποψηφίων<br>Εξαγωγή σε excel των υποψηφίων            | <b>5-16</b><br><b>6-17</b><br>             |
| 5677             | Во<br>Уп<br>6.1<br>6.2<br>6.3<br>6.3<br>6.3<br>6.3<br>6.4<br>6.5<br>6.6<br>Га<br>7.1                                                                                                    | οηθητικοί Χρήστες                                                                                                    | <b>5-16</b><br><b>6-17</b><br>             |
| 5<br>6<br>7      | <ul> <li>Boi</li> <li>Yn</li> <li>6.1</li> <li>6.2</li> <li>6.3</li> <li>6.3</li> <li>6.3</li> <li>6.3</li> <li>6.4</li> <li>6.5</li> <li>6.6</li> <li>7.1</li> <li>7.2</li> </ul>             | οηθητικοί Χρήστες<br>Ιοψήφιοι<br>Λίστα Υποψηφίων<br>Προβολή Υποψηφίων<br>Καταχώρηση νέου υποψήφιου                                                                                                    | <b>5-16</b><br><b>6-17</b><br>             |
| 5<br>6<br>7<br>8 | <ul> <li>Boi</li> <li>Yn</li> <li>6.1</li> <li>6.2</li> <li>6.3</li> <li>6.3</li> <li>6.3</li> <li>6.3</li> <li>6.4</li> <li>6.5</li> <li>6.6</li> <li>7.1</li> <li>7.2</li> <li>Ψη</li> </ul> | οφήφιοι<br>Λίστα Υποψηφίων<br>Προβολή Υποψηφίων<br>Καταχώρηση νέου υποψήφιου<br>3.1 Βασικά Στοιχεία<br>3.2 Στοιχεία Ψηφοδελτίου<br>3.3 Δικαιολογητικά<br>Ανάκληση Υποψήφιου<br>Έλεγχοι ταυτοποίησης υποψηφίων<br>Εξαγωγή σε excel των υποψηφίων<br>Νέο Παράβολων<br>Νέο Παράβολο | <b>5-16</b><br><b>6-17</b><br>             |

| 9.1 N  | έος έλεγχος                             | 9-29  |
|--------|-----------------------------------------|-------|
| 9.2 E  | κτύπωση Σφαλμάτων                       | 9-31  |
| 10 Упс | βολή Συνδυασμού                         | 10-32 |
| 10.1   | Γενικά                                  |       |
| 10.1.1 | Έλεγχοι Εφαρμογής                       |       |
| 10.1.2 | 2 Αριθμός Πρωτοκόλλου                   |       |
| 10.1.3 | β Προθεσμία Υποβολής                    |       |
| 11 Епі | κύρωση Υποψηφιότητας                    |       |
| 11.1   | Γενικά                                  |       |
| 11.2   | Είσοδος Υποψήφιου στην Ηλεκτρονική Πύλη |       |
| 11.3   | Επικύρωση Υποψηφιότητας                 |       |
| 11.3.1 | Διπλή υποψηφιότητα                      |       |
| 11.3.2 | 2 Αναίρεση Επικύρωση Υποψηφιότητας      |       |

# 1 Εισαγωγή

Το παρόν πληροφοριακό σύστημα αποτελεί την ηλεκτρονική πύλη, μέσα από την οποία τα Κόμματα και, οι Συνασπισμοί Κομμάτων θα καταχωρούν και θα υποβάλουν προς τον Άρειο Πάγο τους Συνδυασμούς των Υποψηφίων για τις Ευρωεκλογές, όπως προβλέπεται στον νόμο 5083/2024.

Η πρόσβαση στην διαδικτυακή εφαρμογή, μέσω εξουσιοδοτημένων χρηστών για κάθε Κόμμα ή Συνασπισμό Κομμάτων ενεργοποιείται από τον Άρειο Πάγο, μετά την επίσημη γνωστοποίηση του κάθε Κόμματος ή Συνασπισμού Κομμάτων προς τον Άρειο Πάγο της συμμετοχής του στις επικείμενες Ευρωεκλογές. Η πρόσβαση στην εφαρμογή γίνεται αποκλειστικά με χρήση των προσωπικών κωδικών ΑΑΔΕ κάθε χρήστη.

# 2 Είσοδος στην Εφαρμογή

# 2.1 Αρχική σελίδα εφαρμογής

Μετά την ενεργοποίηση της πρόσβαση του Κόμματος ή Συνασπισμού στην Ηλεκτρονική Πύλη, ο αρμόδιος, κατά τον νόμο, του Συνδυασμού θα μπορεί να συνδεθεί σε αυτή ακολουθώντας τη διεύθυνση

#### https://candidatesportal.ypes.gov.gr

και μεταφέρεται στην αρχική σελίδα σύνδεσης της εφαρμογής στην οποία μπορεί να συνδεθεί με χρήση των προσωπικών κωδικών του στην ΑΑΔΕ.

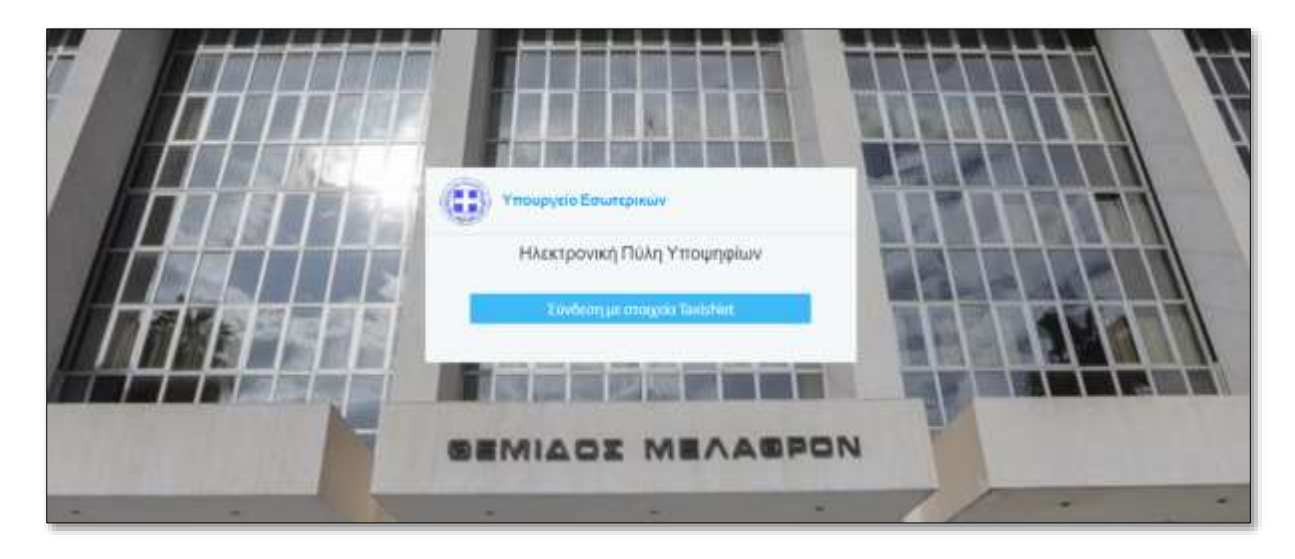

Επιλέγοντας «Σύνδεση με στοιχεία TaxisNet», μεταφέρεται σελίδα της ΑΑΔΕ, όπου του ζητείται να συμπληρώσει τα διαπιστευτήρια του (τους κωδικούς του, στο Taxisnet).

| Γενική Γραμματεία<br>Πληροφοριακών Συστηράτων<br>Απρόσκος Διοίκησης | ΕΛΛΗΝΙΚΗ ΔΗΜΟΚΡΑΤΙΑ<br>Υπουργείο Ψηφιακής<br>Διακυθέργησης |
|---------------------------------------------------------------------|------------------------------------------------------------|
| Αυθεντικοπο                                                         | ίηση Χρήστη                                                |
| Σύνδεση<br>Παρακαλώ εισάγετε τους κωδικούς στος στο <b>Τακίσ</b> ιο | <b>κ</b> για να συνδεθείτε.                                |
| Χρήστης:                                                            |                                                            |
| user1                                                               |                                                            |
| Kuðixóç:                                                            |                                                            |
|                                                                     |                                                            |
| Elividedq                                                           |                                                            |
| Διαλεπολογούτητος (ΝΕ.Δ.) Υτισ                                      | φγείου Φηφιοιής Διακβίμνησης                               |

Και να δώσει την έγκρισή του για την πρόσβαση στα στοιχεία του Μητρώου

| Γενική Γραμματεία<br>Πληροφοριακών Συστημάτων<br>Δημόσιας Διούκησης                                                                                                    | ΕΛΛΗΝΙΚΗ ΔΗΜΟΚΡΑΤΙΑ<br>Υπουργείο Ψηφιακής<br>Διακυθέρνησης                                                                                                    |
|----------------------------------------------------------------------------------------------------|----------------------------------------------------------------------------------------------------|
| Αυθεντικοπο                                                                                                    | είηση Χρήστη                                                                                                    |
| Σας ενημερώνουμε ότι για το ακοπό της ηλεκτρονική<br>Αιτήσεων Εκλογέων Ελλήνων Εξωτερικού" θα απ<br>(ΑΔΜ, Όνομα, Επώνυμο, Πατρώνυμα, Μητρώνυμο,<br>μητρώο του ΥΠΟΥΡΓΕΙΟΥ ΟΙΚΟΝΟΜΙΚΩΝ που δια | ς ταυτοποίησής σας, η εφορμογή " <b>Διαχείριση</b><br>τοκτήσει πρόσβαση στα βασικά στοιχεία Μητρώου<br>Έτος Γέννησης) που παρέχονται από το φορολογικό<br>χερίζεται η Α.Α.Δ.Ε. |
| ОАттёррии <mark>л</mark> 🖲 Еукриал                                                                                                    |                                                                                                    |
| Anoon                                                                                                    | avij                                                                                                    |

Μετά την επιτυχημένη ταυτοποίηση του από το Taxisnet και την έγκρισή του στην πρόσβαση της εφαρμογής στα δεδομένα του, ο χρήστης εισέρχεται στην εφαρμογή και μεταφέρεται στην αρχική σελίδα της.

# 3 Βασικά Χαρακτηριστικά Εφαρμογής

# 3.1 Κεντρική Σελίδα Εφαρμογής

Η κεντρική σελίδα της εφαρμογής αποτελείται από τα εξής μέρη:

| = 0                                                              |     |               | Ηλεκτ   | ρονική Π   | ύλη Υπο   | ψηφίων    |        |                 | <b>TPOETAMENO</b> |               |
|------------------------------------------------------------------|-----|---------------|---------|------------|-----------|-----------|--------|-----------------|-------------------|---------------|
| <ul> <li>Ο Συνδυσημός μαι</li> <li>Βοηθητικοί Χρήστος</li> </ul> | Yπ  | οψήφιοι       |         |            |           |           |        | a <b> </b> 0 mm | n Ritment         | € TorrentTree |
| П торфры                                                         | 09/ | tpa           |         |            |           |           |        |                 |                   | 0             |
| Capition                                                         |     | ΙορήΞμφάνσαης | Kudenic | Emonigin   | Dvojan    | Herpanege | \$UAc. | Ymspold         | Emisipians,       | Avdadopta     |
| [ <u>].</u> Ψηφοδέλπα Συνδυστμαύ                                 | -   | 1             | 91      | EVISEIAAHE | ANSPOKAHE | MEDNAE    | Ανδρας | CXI .           | Explants          | (XI)          |
| 🖻 Έλεγχος Γενδυσσμου -<br>Τφαλματα                               |     |               |         |            |           |           |        |                 |                   |               |
| 🖉 Εχχειρίδιο Χρήσης                                              |     |               |         |            |           |           |        |                 |                   |               |
|                                                                  |     |               |         |            |           |           |        |                 |                   |               |
|                                                                  | 4.) | 4.0           |         |            |           |           | _      |                 |                   |               |
| away Sigoular Logic                                              | 10  | and statement |         |            |           |           |        |                 |                   |               |

Αριστερά υπάρχει το μενού επιλογών, στο οποίο περιέχει τις λειτουργίες της εφαρμογής που έχει διαθέσιμες ο χρήστης. Επιλέγοντας μία λειτουργία από το μενού, ανοίγει η φόρμα της συγκεκριμένης λειτουργίας.

Το μενού μπορεί να αναδιπλωθεί χρησιμοποιώντας το εικονίδιο μεγαλύτερος διαθέσιμος χώρος για τον χώρο εργασίας της κάθε λειτουργίας, που βρίσκεται στο κέντρο και δεξιά. Με το ίδιο εικονίδιο, το μενού εμφανίζεται εκ νέου.

# 3.2 Περιβάλλον εφαρμογής – Διαχείριση εγγραφών

Στις λειτουργίες της εφαρμογής όπου ανοίγει λίστα διαχείρισης εγγραφών πχ Υποψήφιοι, όπου μέσα από εκεί μπορεί ο χρήστης να **εισάγει** μια εγγραφή ή να **διαγράψει** μια καταχωρημένη, εμφανίζονται επάνω δεξιά της λίστας τα αντίστοιχα πλήκτρα

|     |               |        | Ηλεκτρονική           | Πύλη Υτ    | ποψηφίω   | v       |         |            | D          | DEMARZ ANSPOKARE<br>testimetar | 8    |
|-----|---------------|--------|-----------------------|------------|-----------|---------|---------|------------|------------|--------------------------------|------|
| Yπ  | οψήφιοι       |        |                       |            |           |         |         | + Nov 2    | hoodineen. | Tenner) Distant                | tert |
| 034 | pa            |        |                       |            |           |         |         |            |            |                                | 0    |
|     | fepátapoung = | Rudsen | Emireque              | Denge      | Вотранери | DUU     | Ynellow | Emolywers  | Avdalopro  | Πρ/νου Αντεκληστης             | \$1  |
| 1   | 1             | 83     | KANKEONIGHERARADORRYA | EVETPATIOE | ΠΑΤΡΟΚΛΟΣ | Avdgerg | 1000    | Exaptivity | 1010       |                                | 0    |

Ενώ για την **Προβολή/Επεξεργασία** μιας εγγραφής της λίστας, θα πρέπει να πατήσει το πλήκτρο **τ**η που βρίσκεται στην πρώτη στήλη της λίστας.

Μέσω των στηλών που εμφανίζονται σε μία στήλη, ο χρήστης μπορεί να κάνει **Ταξινόμηση** στις εγγραφές που εμφανίζονται, με βάση κάποια από τις στήλες της λίστας πατώντας πάνω στον τίτλο της στήλης, όπου εμφανίζεται το βελάκι

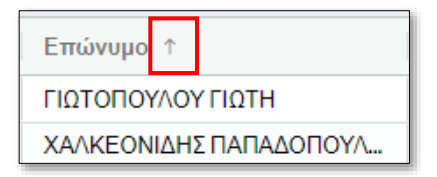

Επιπλέον περνώντας το ποντίκι επάνω από τον τίτλο μιας στήλης εμφανίζονται επιπλέον επιλογές πατώντας το σύμβολο που φαίνεται στην παρακάτω οθόνης

| Πατρώνυμο |  |
|-----------|--|
| ΕΥΑΓΓΕΛΟΣ |  |
| ΠΑΤΡΟΚΛΟΣ |  |

Εμφανίζονται οι εξής σελίδες

Με τις επιλογές αυτές μπορούμε να προσαρμόσουμε το μέγεθος της στήλης ή όλης της λίστας.

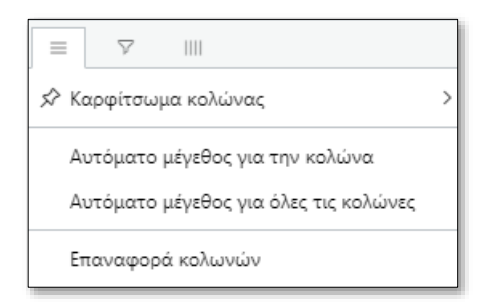

Μπορούμε να φιλτράρουμε τις εγγραφές της λίστας.

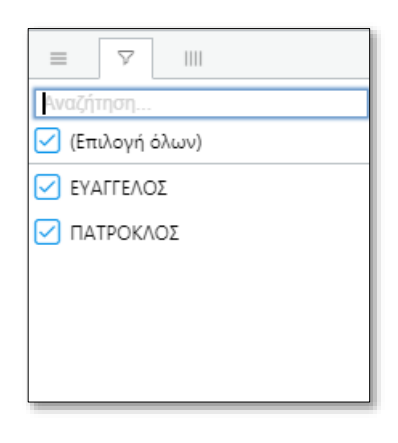

Μπορούμε να προσθέσουμε ή να αφαιρέσουμε τις στήλες που θα εμφανίζονται.

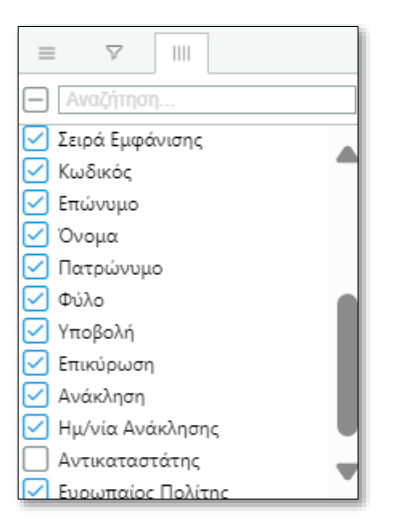

Ο χρήστης έχει επιπλέον την δυνατότητα να εξάγει την λίστα των Υποψηφίων σε μορφή αρχείου Excel, επιλέγοντας το κουμπί **Εξαγωγή Excel**.

| Επιβε | βαίωση                                | ×         |
|-------|---------------------------------------|-----------|
| A     | Δημιουργία αρχείου Excel λίστας Υποψι | ηφίων     |
|       | 🗸 Συνέχεια                            | 🗙 Ακύρωση |

Και κατόπιν επιβεβαιώνοντας την επιλογή του πατώντας **Συνέχεια**.

# 3.3 Εικονίδιο Χρήστη - Προφίλ

Πάνω δεξιά στην οθόνη υπάρχει ένα εικονίδιο του χρήστη μαζί με τα στοιχεία του δηλαδή το Όνομα και Επίθετο του χρήστη (στοιχεία που έχουν αντληθεί από την ΑΑΔΕ κατά την εγγραφή του) και το email που έχει δηλώσει ο χρήστης κατά την εγγραφή του. Πατώντας με το ποντίκι πάνω στα στοιχεία αυτά εμφανίζονται οι επιλογές Προφίλ και Αποσύνδεση.

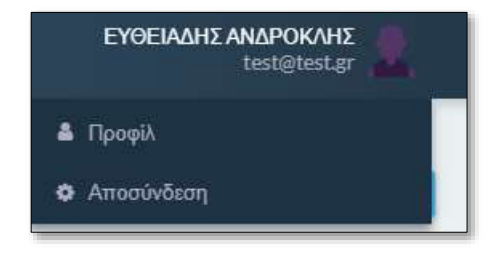

Επιλέγοντας το **Προφίλ** ο χρήστης μπορεί να δει τα στοιχεία του ως χρήστης (email, Επώνυμο, Όνομα, Όνομα Πατέρα, Έτος Γέννησης, ΑΦΜ).

| Προφίλ χρήστη |  |  |  |  |  |
|---------------|--|--|--|--|--|
| Email         |  |  |  |  |  |
| test@test.gr  |  |  |  |  |  |
| Επώνυμο       |  |  |  |  |  |
| ΕΥΘΕΙΑΔΗΣ     |  |  |  |  |  |
| Όνομα         |  |  |  |  |  |
| ΑΝΔΡΟΚΛΗΣ     |  |  |  |  |  |
| Όνομα πατέρα  |  |  |  |  |  |
| ΙΑΣΩΝΑΣ       |  |  |  |  |  |
| Έτος γέννησης |  |  |  |  |  |
| 1982          |  |  |  |  |  |
| АФМ           |  |  |  |  |  |
| 660074135     |  |  |  |  |  |
|               |  |  |  |  |  |

# 3.4 Αποσύνδεση Χρήστη

Από το μενού που ανοίγει κάνοντας κλικ στο εικονίδιο του χρήστη,

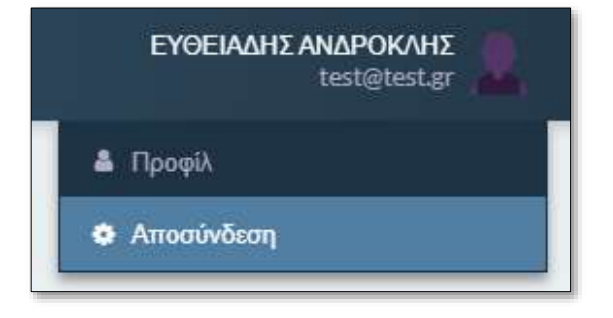

ο χρήστης μπορεί να επιλέξει **Αποσύνδεση** και να αποσυνδεθεί από την εφαρμογή. Για να συνεχίσει τις εργασίες του, θα πρέπει να συνδεθεί εκ νέου.

# 4 Ο Συνδυασμός μου

Στην επιλογή «Ο Συνδυασμός μου» ο χρήστης μπορεί να δει συγκεντρωμένες τις πληροφορίες που αφορούν τον Συνδυασμό (Κόμμα ή Συνασπισμό), στον οποίο έχει οριστεί ως χρήστης. Οι πληροφορίες είναι ομαδοποιημένες σε ξεχωριστά υποσέλιδα (tabs).

Ο Συνδυασμός σαν εγγραφή με τα βασικά του στοιχεία, τα Κόμματα από τα οποία αποτελείται, αν είναι Συνασπισμός Κομμάτων, καθώς και οι βασικοί χρήστες του που εκπροσωπούν και διαχειρίζονται τον Συνδυασμό, έχουν καταχωρηθεί από τους χρήστες του Αρείου Πάγου. Οι χρήστες του Συνδυασμού δεν έχουν δυνατότητα τροποποίησης των δεδομένων αυτών.

Ο χρήστης έχει την δυνατότητα να εκτυπώσει τα στοιχεία του Συνδυασμού επιλέγοντας το κουμπί **Εκτύπωση Συνδυασμού**.

Στα υπόλοιπα υποσέλιδα, εμφανίζονται πληροφορίες για τα δεδομένα του Συνδυασμού που καταχωρούν οι χρήστες του Συνδυασμού, μέσα από την εφαρμογή.

| κλογικός        | ζυνουασμος        |          |                                                                        | Economy Low Long to a strength and the                                                                                                    | an e |
|-----------------|-------------------|----------|------------------------------------------------------------------------|----------------------------------------------------------------------------------------------------|------|
| konnek Lemgeler | Εκπρόσωπο-Χρήστες | Ποράβολα | Αποιελέσματα (π.λευταίου) Ελέγχου                                      |                                                                                                    |      |
| Περηροφή*       |                   |          |                                                                        |                                                                                                    |      |
| NEARDOTERN      |                   |          |                                                                        |                                                                                                    |      |
| Gaðinis;        |                   |          | Γιντομοτροφία *                                                        | Τεπος Εκλαγκαύ Ιωνδυασμού *                                                                                                    |      |
| 91              |                   |          | NEARPITTERS                                                            | Kagat                                                                                                    | 1    |
| 40Μ Σενδυασμού  | 1                 |          | Ιειρά Γνωστοποίησης Συμμετοχής "                                       | Σειρά εκλογικής δόναμης στην προηγούμετη βουλή.                                                                                                    |      |
|                 |                   |          | 2<br>Printer plantenism, manningh, ne nedramaning compet-<br>indexests | <ul> <li>Research in the product of the second system of the second system of the second</li></ul> |      |

Συγκεκριμένα τα υποσέλιδα που εμφανίζονται είναι τα εξής :

### 4.1 Βασικά στοιχεία

#### 4.1.1 Βασικά στοιχεία Συνδυασμού

Στην σελίδα αυτή εμφανίζονται τα βασικά στοιχεία του Συνδυασμού, όπως έχουν καταχωρηθεί από τον Άρειο Πάγο. Τα στοιχεία αυτά δεν είναι διαθέσιμα προς επεξεργασία.

| 0                                                                                                    |                                                                                                    |                         |                                                                                                    |
|----------------------------------------------------------------------------------------------------|----------------------------------------------------------------------------------------------------|-------------------------|----------------------------------------------------------------------------------------------------|
|                                                                                                    | Нла                                                                                                    | κτρονική Πύλη Υποψηφίων | Alternative Active State                                                                                                    |
| λογικός Συνδυασμός                                                                                                    |                                                                                                    |                         | Investored Research                                                                                                    |
| Augers Barpineris Sporig Ta                                                                                                    | Allana Altinologisti bolesimisi Kulup                                                                          |                         |                                                                                                    |
|                                                                                                    |                                                                                                    |                         |                                                                                                    |
| ckor;                                                                                                    | Contraction of the                                                                                             |                         | Sime System Boltangan'                                                                                                    |
|                                                                                                    | internation .                                                                                                  |                         | liversus Auguria (                                                                                                    |
| and postforming and                                                                                                    | Statificanteers                                                                                                | slaarnah?               | Supporting and the second strength and strength of                                                                                                    |
|                                                                                                    |                                                                                                    |                         | 1                                                                                                    |
| and the second second second second                                                                                                    |                                                                                                    |                         |                                                                                                    |
|                                                                                                    |                                                                                                    |                         |                                                                                                    |
| ontaman-                                                                                                    | Exercised Internation                                                                                          | F.                      | A CONTRACTOR OF A CONTRACTOR OF |
| 1000001200                                                                                                    | - manager                                                                                                    |                         | 10-0- C                                                                                                    |
| And the second distances of                                                                                                    |                                                                                                    |                         |                                                                                                    |
| the second succession of a finance                                                                                                    |                                                                                                    |                         |                                                                                                    |
|                                                                                                    |                                                                                                    |                         |                                                                                                    |
| tudrasi -                                                                                                    |                                                                                                    |                         |                                                                                                    |
| the second and a second shall                                                                                                    |                                                                                                    |                         |                                                                                                    |
| ······································                                                                                                    |                                                                                                    |                         |                                                                                                    |
|                                                                                                    |                                                                                                    |                         |                                                                                                    |
| syca reupovy                                                                                                    |                                                                                                    |                         |                                                                                                    |
| and the second second se                                                                                                    |                                                                                                    |                         |                                                                                                    |
| and the second distances of the second distances of th |                                                                                                    |                         |                                                                                                    |
| Without Taxana Daga Tarakik;                                                                                                    | the second second second second second second second second second second second second second second second s | rather surgest.         |                                                                                                    |
| erritorae Taxonai Degas Propiety.<br>10 (propiet                                                                                                    | () Internet                                                                                                    | Certipes and only.      |                                                                                                    |
| Anna Anna Anna Anna Anna Anna Anna Anna                                                                                                    | April Succession                                                                                               | ingenerations           |                                                                                                    |

Τα πεδία που εμφανίζονται είναι :

- Η περιγραφή του συνδυασμού
- Ο κωδικός του Συνδυασμού στο σύστημα
- Η συντομογραφία του Συνδυασμού
- Ο Τύπος του Συνδυασμού (Κόμμα, Συνασπισμός Κομμάτων)
- Το ΑΦΜ του Συνδυασμού
- Η σειρά γνωστοποίησης του συνδυασμού στην εκλογική διαδικασία
- Σειρά εκλογικής δύναμης στην προηγούμενη Βουλή, αν συμμετείχε
- Σειρά εκλογικής δύναμης στην προηγούμενη Ευρωβουλή, αν συμμετείχε
- Η εκλογική διαδικασία στην οποία συμμετέχει
- Η Εκλογική Περιφέρεια

- Η Ημερομηνία ενεργοποίησης στην εφαρμογή (από τον Άρειο Πάγο)
- Η Αναλυτική περιγραφή του εμβλήματος με το οποίο κατεβαίνει στις εκλογές.

#### 4.1.2 Επισύναψη ηλεκτρονικού αρχείου εμβλήματος

Μέσα από την σελίδα του Συνδυασμού, ο χρήστης οφείλει να επισυνάψει το ηλεκτρονικό αρχείο του εμβλήματος του Συνδυασμού. Το ηλεκτρονικό αρχείο πρέπει να καλύπτει τις απαιτήσεις που ορίζονται από το θεσμικό πλαίσιο για να καλύπτει τις ανάγκες του ψηφοδελτίου Επιστολικής Ψήφου.

| Έμβλημα        |                       |           |  |  |
|----------------|-----------------------|-----------|--|--|
| Αποδεκταί τύπο | apytiou (jpeg, png ki | ai titt)  |  |  |
| + Прот         | θήκη Εικόνας Εμ       | ιβλήματος |  |  |
|                |                       |           |  |  |
|                |                       |           |  |  |

#### 4.1.3 Στοιχεία Υποβολής Συνδυασμού

Στην ενότητα Στοιχεία Υποβολής, εμφανίζονται τα αποτελέσματα της τελευταίας προσπάθειας επίσημης Υποβολής του Συνδυασμού προς τον Άρειο Πάγο, αν έχει πραγματοποιηθεί. Εμφανίζεται το αποτέλεσμα του αυτόματου ελέγχου του Συνδυασμού που εκτελέστηκε κατά την υποβολή. Σε περίπτωση επιτυχημένης Υποβολής, εμφανίζεται ο Αριθμός και η Ημερομηνία Πρωτοκόλλου της Υποβολής.

| τοιχεία Υποβαλής                    |        |                                           |
|-------------------------------------|--------|-------------------------------------------|
| 🛆 Υπιβολή Σονδυαπρού                |        |                                           |
| Αποτέλεσμα Τελευταίου Ελέγχου Υποβ  | ίαλής  | Ημ/νία Τελευταίου Ελέγχου υποβολής        |
| Με Σφάλμανα                         | -      | 04/04/2024                                |
| Ημ/νία Πρωτοκάλλου (τελευταίας υποβ | ιολής) | Αριθμός Πρωτοκάλλου (τελευταίας υποβολής) |
| 04/04/2024                          |        | 42                                        |

Τα πεδία που εμφανίζονται στα στοιχεία υποβολής είναι:

- Αποτελέσματα Τελευταίου Ελέγχου
- Ημερομηνία Τελευταίου Ελέγχου
- Ημερομηνία Πρωτοκόλλου (τελευταία υποβολής)
- Αριθμός Πρωτοκόλλου (τελευταία υποβολής)

### 4.2 Κόμματα

Εφόσον ο Συνδυασμός είναι τύπου **Συνασπισμός Κομμάτων** εμφανίζεται το υποσέλιδο **Κόμματα** στο οποίο εμφανίζονται τα Κόμματα που απαρτίζουν τον Συνασπισμό του Συνδυασμού, όπως αυτά δηλώθηκαν κατά την γνωστοποίηση συμμετοχής, στην Εισαγγελία του Αρείου Πάγου. Δεν υπάρχει η δυνατότητα τροποποίησης των στοιχείων των Κομμάτων που εμφανίζονται ούτε και η δυνατότητα προσθήκης νέου ή διαγραφής υπάρχοντος.

| v | Αποτελέσματα (τελευτοίου) Ελέγχου | Παράβολα              | Εκπρόσωποι-Χρήστες        | No.     | Contraction of the second second |  |
|---|-----------------------------------|-----------------------|---------------------------|---------|----------------------------------|--|
|   |                                   |                       | much as a set of data and | woppend | βασικά Στοιχεία                  |  |
|   |                                   |                       | γροφή                     | ; Ropry | Στιρά Εμφάνισης                  |  |
|   |                                   |                       | ΣΗ ΕΥΡΩΠΑΙΩΝ ΠΟΛ/ΤΩΝ      | KINH2   | 1                                |  |
|   |                                   | EYPORAIKO AAIKO PEYMA |                           |         | 2                                |  |
|   |                                   |                       | MAIKO AAIKO PEYMA         | EYPO    | 1 2                              |  |

# 4.3 Εκπρόσωποι Χρήστες

Εμφανίζονται μόνο οι βασικοί χρήστες της εφαρμογής, αυτοί δηλαδή που έχουν καταχωρηθεί από τον Άρειο Πάγο ως εκπρόσωποι και διαχειριστές του Συνδυασμού. Δεν υπάρχει η δυνατότητα τροποποίησης των στοιχείων των χρηστών που εμφανίζονται, απενεργοποίησης τους, ούτε και η δυνατότητα προσθήκης νέου χρήστη.

| κλογικός        | ; Συνδυασμός       |             |                          | Economic Stre | võusdye0 🛛 🕅 A 🗠 | C Avovi |
|-----------------|--------------------|-------------|--------------------------|---------------|------------------|---------|
| Βασικά Στοιχεία | Εκπρόσωποι Χρήστις | Παράβολα Απ | ιστελέσματα (τελευταίου) | ) Ελέγχου     |                  |         |
| ΔΦΜ             | Emävupo            | Όνομα       | Ποτρώνυμο                | Έτος Γέννησ   | e-mail           | Ενεργός |
| 660074135       | ΕΥΘΕΙΑΔΗΣ          | ΑΝΔΡΟΚΔΗΣ   | ΙΑΣΩΝΑΣ                  | 1982          | test@test.gr     | NAI     |

### 4.4 Παράβολα

Εμφανίζονται συγκεντρωτικά στοιχεία των καταχωρημένων για τον συνδυασμό παράβολων, καθώς επίσης ο αριθμός Υποψηφίων του Συνδυασμού και το απαιτούμενο ποσό παράβολων του Συνδυασμού, όπως αυτό καθορίζεται από το θεσμικό πλαίσιο.

| Εκλογικός       | ; <b>Συνδυασμ</b> ός |          | Excention 2 infloation 18. Announce C. Announce |
|-----------------|----------------------|----------|-------------------------------------------------|
| Βασικά Στοιχεία | Εκπρόσωποι-Χρήστες   | Ποράβολα | Αποτελέσματα (τελευταίου) Ελέγχου               |
| Αριθμός Υποψηφί | ίων Συνδυασμού       |          | Απαπούμενο Ποσό Παραβάλων                       |
| 2               |                      |          | 20.000.00 €                                     |
| Παράβολα συν    | δυασμού              |          |                                                 |
| Συνολικός Αριθ  | φός Παραβόλων        |          | Συνολικό Ποσό Παραβάλων                         |
| 0               |                      |          | 000÷                                            |
|                 |                      |          |                                                 |

Η καταχώριση των παράβολων του Συνδυασμού γίνεται από την επιλογή του μενού Παράβολα.

# 4.5 Αποτελέσματα Ελέγχων

Στο υποσἑλιδο αυτό εμφανίζονται τα αποτελέσματα του τελευταίου ελέγχου που ἑχει εκτελεστεί στην εφαρμογή για τον Συνδυασμό αυτό. Η εφαρμογή υποστηρίζει την εκτέλεση ελέγχων του Συνδυασμού, των Υποψηφίων του ως προς την κάλυψη των προϋποθέσεων που ορίζει ο νόμος. Ο ἑλεγχος αυτός μπορεί να είναι είτε ἑλεγχος που εκτέλεσε χρήστης του Συνδυασμού, από την αντίστοιχη επιλογή του μενού, είτε από ἑλεγχο που εκτελέστηκε αυτόματα, κατά την προσπάθεια επίσημης Υποβολής του Συνδυασμού.

| Εκλογικός       | Συνδυασμός         |                                          |                                     | Communit Tooluna juur | Ο Ανανίωση |
|-----------------|--------------------|------------------------------------------|-------------------------------------|-----------------------|------------|
| Βασικά Στοιχεία | Εκπρόσωποι-Χρήστες | Παράβολα                                 | - Αποτελίσματα (τελασταίου) Ελέγχου |                       |            |
| Αποτέλεσμα Ελέγ | χου Συνδυασμού     | Нμ                                       | νία Ελέγχου                         | Τύπος Ελέγχου         |            |
| Με Εφάλμετα     |                    | - 04                                     | /04/2024                            | Ελεγχος υποβαλής      | *          |
| air chothrus    |                    | 1.1.1.1.1.1.1.1.1.1.1.1.1.1.1.1.1.1.1.1. |                                     | Conston and basely    |            |

Ο χρήστης μπορεί να δει την λίστα με τα τυχόν λάθη που προέκυψαν, στην αντίστοιχη επιλογή του μενού (Έλεγχος Συνδυασμού – Σφάλματα).

# 5 Βοηθητικοί Χρήστες

Στην επιλογή του μενού **Βοηθητικοί Χρήστες** ο χρήστης καταχωρεί βοηθητικούς χρήστες, εκτός από τους Εκπροσώπους Χρήστες του συνδυασμού.

Οι χρήστες αυτοί μπορούν να κάνουν καταχωρίσεις για τον συνδυασμό, χωρίς όμως να έχουν δικαίωμα υποβολής του συνδυασμού, ως εκπρόσωποί του.

Υπάρχει η δυνατότητα προσθήκης ή τροποποίησης βοηθητικού χρήστη, καθώς και διαγραφής μέσα από αυτήν την οθόνη.

| Βοηθητικοί χρήστες |           |             |        |              |               |         |                    |  |  |
|--------------------|-----------|-------------|--------|--------------|---------------|---------|--------------------|--|--|
| Φίλτρα             |           |             |        |              |               |         | 0                  |  |  |
|                    | AOM       | Emivapo     | Ovoµn  | Ονορα πατέρα | Έπος γέννησης | Εντργός | Δικ. διαχ. χρηστών |  |  |
|                    | 660074547 | ΕΛΕΓΙΚΤΗΣΑΑ | ΠΕΤΡΟΣ | MANGAHE      | 1984          | NAT     | NAI                |  |  |

Με το πλήκτρο προβάλλεται η οθόνη όπου συμπληρώνονται τα προσωπικά στοιχεία του βοηθητικού χρήστη, ΑΦΜ, επώνυμο, όνομα, όνομα πατέρα, έτος γέννησης και e-mail.

| Βοηθητικός Χρήσ    | της                | + Nin 🗎 Anoldjemenj   |  |  |
|--------------------|--------------------|-----------------------|--|--|
| Προσωτικά στοιχεία |                    |                       |  |  |
| АфМ *              | Επώνυμο *          | Ovqua *               |  |  |
| 660074147          | ΕΛΕΓΚΤΗΣΑΑ         | ΠΕΤΡΟΣ                |  |  |
| Ονομα πατέρα *     | Έτος γέννησης *    | <del>e-</del> mail    |  |  |
| ΜΑΝΩΛΗΣ            | 1985               | test@singularlogic.eu |  |  |
| Δικαιώμοτα         |                    |                       |  |  |
| Ενεργός            | Διαχείριση χρηστών |                       |  |  |
|                    |                    |                       |  |  |

Τα στοιχεία αυτά πρέπει να καταχωρούνται **ακριβώς όπως είναι καταχωρημένα στην ΑΑΔΕ**, ώστε να μπορέσει να γίνει η ταυτοποίηση του χρήστη.

Στην περιοχή Δικαιώματα ενημερώνεται το σύστημα για τα δικαιώματα του κάθε χρήστη: ενεργός: τσεκάρεται για ενεργοποίηση ή απενεργοποίηση του χρήστη,

Διαχείριση χρηστών: τσεκάρεται εφόσον ο χρήστης έχει δικαιώματα διαχείρισης των βοηθητικών χρηστών. Δίνεται η δυνατότητα ένας χρήστης να έχει δικαιώματα πάνω στους άλλους χρήστες, όπως καταχώριση, μεταβολή, ενεργοποίηση ή απενεργοποίηση.

Με το πλήκτρο 🦾 ο χρήστης με δικαιώματα διαχείρισης των χρηστών και μπορεί να προβεί σε αλλαγές του κάθε βοηθητικού χρήστη.

# 6 Υποψήφιοι

## 6.1 Λίστα Υποψηφίων

Με την επιλογή Υποψήφιοι, ανοίγει η λίστα με τους ήδη καταχωρημένους υποψήφιους για τον συνδυασμό, όπου μπορεί ο χρήστης να προβάλει ή να επεξεργαστεί μια εγγραφή.

Στη συγκεκριμένη λίστα παρέχεται επίσης πληροφόρηση σχετικά με το ποιοι υποψήφιοι έχουν ήδη προχωρήσει σε επικύρωση της υποψηφιότητά τους, ελέγχοντας τη στήλη Επικύρωση.

| Yπ   | οψήφιοι        |         | +300                   | C Metrologi | @ tempoort | B Elmon/Exal |         |           |          |
|------|----------------|---------|------------------------|-------------|------------|--------------|---------|-----------|----------|
| Φίλα | rpa            |         |                        |             |            |              |         |           | 0        |
|      | Συρό Εμφάνισης | Κωδικός | Επώνυμο                | Ονομα       | Πατρώνωμο  | Quito        | Υποβαλή | Επικύρωση | Ανακληση |
| 1    | 1              | 83      | ΧΑΛΚΕΟΝΙΔΗΣΠΑΠΑΔΟΠΟΥΛ_ | ΕΥΣΤΡΑΤΙΟΣ  | ΠΑΤΡΟΚΛΟΣ  | Ανδρος       | 0X0     | Εκκριτμής | 010      |

Το μενού μπορεί να αναδιπλωθεί χρησιμοποιώντας το εικονίδιο 🗏 ώστε να υπάρχει μεγαλύτερος διαθέσιμος χώρος, ενώ με το ίδιο εικονίδιο, το μενού εμφανίζεται εκ νέου.

Επιπλέον, είναι δυνατή εξαγωγής της λίστας σε Excel, με την επιλογή 🕀 Εξαγωγή Excel για εκτύπωση και περαιτέρω έλεγχο.

| Υποψήφιοι |                |         |                         |            |           |        | C Westung | (annoos)  | 🔒 Elmont Excel |
|-----------|----------------|---------|-------------------------|------------|-----------|--------|-----------|-----------|----------------|
| Φίλα      | rpe            |         |                         |            |           |        |           |           | 0              |
|           | Συρά Εμφάνισης | Κωδικός | Επώνυμο                 | Ονομα      | Петричкие | Φυλο   | Υποβαλή   | Επικύρωση | Ανακληση       |
| 1         | 1              | 83      | ΧΑΛΚΕΟΝΙΔΗΣ ΠΑΠΑΔΟΠΟΥΛ_ | ΕΥΣΤΡΑΤΙΟΣ | ΠΑΤΡΟΚΛΟΣ | Ανδρος | 0X0       | Εκκριτμής | 036            |

## 6.2 Προβολή Υποψηφίων

Με την επιλογή του εικονιδίου *αριστερά στην λίστα δίπλα σε κάθε υποψ*ήφιο, μπορεί ο χρήστης να προβάλει ή να επεξεργαστεί μια εγγραφή.

Τα στοιχεία που αποτελούν τον υποψήφιο χωρίζονται στα εξής υποσέλιδα

| Σ | Στοιχεία Υποψηφίου |                      |                     |                |  |  |  |  |  |
|---|--------------------|----------------------|---------------------|----------------|--|--|--|--|--|
|   | Γενικά Στοιχ       | (εία                 |                     |                |  |  |  |  |  |
|   | Βασικά             | Στοιχεία Ψηφοδελτίου | Επικύρωση Υποψηφίου | Δικαιολογητικά |  |  |  |  |  |

Στα **Βασικά στοιχεία** υπάρχουν τα βασικά στοιχεία του Υποψήφιου (Ονοματεπώνυμο, ΑΦΜ, Στοιχεία διεύθυνσης), τα οποία αναλύονται και παρακάτω. Τα πεδία αυτά συμπληρώνονται κατά την καταχώρηση του υποψήφιου στο σύστημα.

Στο υποσέλιδο **Στοιχεία ψηφοδελτίου** υπάρχουν πεδία που αφορούν την δημιουργία του ψηφοδελτίου, τα οποία επίσης συμπληρώνονται κατά την καταχώρηση του υποψήφιου και αναλύονται παρακάτω.

Στο υποσέλιδο **Επικύρωση Υποψήφιου** εμφανίζονται πληροφορίες σχετικά με την επικύρωση της υποψηφιότητας του με τον Συνδυασμό.

Στο υποσέλιδο **Δικαιολογητικά**, εμφανίζονται και μπορούν διαχειριστούν, δηλαδή να καταχωρηθεί νέο, να διαγραφεί ή να τροποποιηθεί η καταχώρηση, των δικαιολογητικών που έχει υποβάλει ο υποψήφιος.

### 6.3 Καταχώρηση νέου υποψήφιου.

Στην λίστα των υποψηφίων, πατώντας το κουμπί **+ Νέο**, ανοίγει η φόρμα καταχώρησης των στοιχείων του υποψήφιου. Ο χρήστης πρέπει να καταχωρήσει τα δεδομένα του Υποψήφιου, και συγκεκριμένα:

#### 6.3.1 Βασικά Στοιχεία

| τοιχεί      | α Υποψηφίου              |                        |                                                                             | ik kindojanoj 🛛 O Antoin      |
|-------------|--------------------------|------------------------|-----------------------------------------------------------------------------|-------------------------------|
| ενικά Στοιχ | çcia                     |                        |                                                                             |                               |
| Нарта       | Στοιχεία Ψηφοδελτίου     | Επικύρωση Υποψηφίου    | Δικαιόλογητικό                                                              |                               |
| Прес        | τωπικά Σταχεία           |                        |                                                                             |                               |
| Κωδικ       | ιός                      | Ειδικός Εκλ. Αριθμός * | АФМ                                                                         |                               |
| 83          |                          | 1052103939331          | 660074100                                                                   |                               |
| Eupur       | παίος Χωρίς<br>χ." ΑΦΜ." |                        |                                                                             |                               |
|             |                          |                        |                                                                             |                               |
| Eműv        | uµo *                    | Dvopa*                 | "Ovopa Nantpo *                                                             | ιδιότητα"                     |
| XAA         | ΚΕΟΝΙΔΗΣΠΑΠΑΔΟΠΟΥΛΙ      | ΕΥΣΤΡΑΤΙΟΣ             | ΠΑΤΡΟΚΛΟΣ                                                                   | Δημόσιος Υπάλληλος            |
| Engl        | Γέννησης *               | Ημερομηνία Γέννησης    | Δήμος*                                                                      | Φώλο."                        |
| 1970        |                          | 23/07/1970             | ΑΠΑΣ × *<br>Επιλέρε τον άγματοι άγματολόγια τον<br>απάθει άναι έγματρολογία | Ανδρας × =<br>Επισέξεται Φάιω |
| Διεύν       | θυναη Κοτοικίας          |                        |                                                                             |                               |
| 086;        | •2                       | Αριθμός*               |                                                                             |                               |
| A           |                          | 5                      |                                                                             |                               |
| Парноу      | wh "                     | DoAn.*                 | т.к.*                                                                       |                               |
| A           |                          | Αθήνα                  | 17233                                                                       |                               |

Στο πρώτο υποσέλιδο Βασικά Στοιχεία:

Συμπληρώνονται τα προσωπικά στοιχεία του Υποψήφιου, το ΑΦΜ, του, ο Ειδικός Εκλογικός Αριθμός στον Βασικό Εκλογικό Κατάλογο, ο Δήμος εγγραφής του και τα στοιχεία της Διεύθυνσης του. Τα στοιχεία αυτά πρέπει να καταχωρούνται **ακριβώς όπως είναι τα επίσημα στοιχεία του Υποψήφιου**, ώστε να μπορέσει να γίνει η ταυτοποίηση του Υποψήφιου, τόσο στον Βασικό Εκλογικό Κατάλογο, όσο και στην ΑΑΔΕ.

Παράλληλα πρέπει να συμπληρωθεί η **Ιδιότητα** (επάγγελμα) του υποψήφιου και το **Φύλο**. Ιδιαίτερη προσοχή χρειάζεται κατά την καταχώριση στο **Φύλο** του υποψήφιου, καθώς στον έλεγχο του συνδυασμού ελέγχεται από την εφαρμογή η ποσόστωση σε σχέση με το φύλο.

Σε περίπτωση κατά την οποία ο Υποψήφιος δεν διαθέτει ΑΦΜ, αυτό δηλώνεται στο ειδικό πεδίο **Χωρίς ΑΦΜ**, οπότε ενεργοποιούνται τα στοιχεία του πληρεξούσιου, τα οποία πρέπει να συμπληρωθούν υποχρεωτικά.

| Πληρεξούσιος    |          |             |      |
|-----------------|----------|-------------|------|
| Όνομα*          | Επώνυμο* | Πατρώνυμο * | ΑΦΜ* |
|                 |          |             |      |
| Έτος γέννησης * |          |             |      |
|                 |          |             |      |
|                 |          |             |      |

Στην περίπτωση Υποψήφιου - Ευρωπαίου πολίτη, εμφανίζονται προς συμπλήρωση τρία επιπλέον πεδία.

| Ιθαγένεια * | Ημερομηνία Κτήσης Υπηκοότητας<br>Στη Χώρα Προέλευσης * | Δήμος/Κοινότητα/Περιφέρεια εγγραφής στη χώρα προέλευσης * |
|-------------|--------------------------------------------------------|-----------------------------------------------------------|
|             |                                                        |                                                           |

#### 6.3.2 Στοιχεία Ψηφοδελτίου

#### Στο υποσέλιδο Στοιχεία ψηφοδελτίου

| νικά Στοι            | (ria                              |                                         |          |                                                                                 |           |                                               |
|----------------------|-----------------------------------|-----------------------------------------|----------|---------------------------------------------------------------------------------|-----------|-----------------------------------------------|
| Ваσικά               | Στοιχεία Ψηφοδελείου              | Επικύρωση Υποψηφίου                     | Δικοιολο | рудтика                                                                         |           |                                               |
| Συνδυασ              | ημός*                             | Εκλογκή Περιφέρεια *                    |          | Σειρά Εμφάνισης "                                                               |           | Τύπος Υποψηφίου *                             |
| NEAAP                | UTEPA -                           | ΕΠΙΚΡΑΤΕΙΑΣ                             | . N. W.  | 1                                                                               |           | ΥΠΟΨΗΦΙΟΣΕΥΡΩΒΟΥΛ                             |
|                      |                                   | Emiliji ne selevel mpejor               |          | Καθορίστα τη Σεφή εφολολης του<br>Υποφορίου πια φηφοδέλου της Εκ<br>Παριφέρεσης | alaywing. |                                               |
| Επώνυμ               | o*                                | Ονομα*                                  |          | Арбро*                                                                          |           | Όνομα Πατέρα/Συζύγου *                        |
| Χακλεο               | νίδης Παπαδόπουλος                | Ευστράτιος                              |          | 100                                                                             | X *       | Πάτροκλου                                     |
| Terrorater<br>Victor | enderen erspertale, te artikkente | Ta mpilmi yakaon nepakale, ne u<br>mitu | millione |                                                                                 |           | To replice petition streadeds, or ordinares ( |
| Eugéne               | η στο Ψηφοδέλτιο                  |                                         |          |                                                                                 |           |                                               |

Θα πρέπει να συμπληρωθούν τα στοιχεία :

| Επώνυμο              | Με μικρά γράμματα              |
|----------------------|--------------------------------|
| Όνομα                | με μικρά γράμματα              |
| Άρθρο                | (του, της, συζ.,χηρ. )         |
| Όνομα Πατέρα/Συζύγου | με μικρά γράμματα, στην γενική |

**Σειρά εμφάνισης**: Η εφαρμογή προτείνει αυτόματα τη σειρά εμφάνισης του υποψήφιου, με βάση τις προγενέστερες εγγραφές. Η σειρά των υποψηφίων στα ψηφοδέλτια μπορεί στην συνέχεια να ελεγχθεί και να αλλαχθεί στην επιλογή του μενού «Ψηφοδέλτια Συνδυασμού».

Ενώ η εφαρμογή εμφανίζει στο ειδικό πεδίο **Εμφάνιση στο Ψηφοδέλτιο** την εικόνα που προκύπτει από τα επιμέρους πεδία.

Η καταχώριση των στοιχείων του Ψηφοδελτίου θα πρέπει να γίνεται με μικρά Ελληνικά (εκτός του πρώτου Γράμματος). Η εφαρμογή, σε άλλο πεδίο, εμφανίζει το όνομα όπως θα τυπωθεί στο ψηφοδέλτιο (με κεφαλαία).

Ειδικά για την περίπτωση Υποψήφιου Ευρωπαίου πολίτη, ο χρήστης πρέπει να συμπληρώσει και τα δυο ειδικά πεδία για την σωστή αλφαβητική κατάταξη των Ευρωπαίων πολιτών στο ψηφοδέλτιο. Στα πεδία αυτά αναγράφει το όνομα του Ευρωπαίου πολίτη με ελληνικούς χαρακτήρες. Τα πεδία αυτά δεν επηρεάζουν την εμφάνιση του υποψήφιου στο ψηφοδέλτιο.

| Επώνυμο Ευρωπαίου Πολίτη Στα          | Όνομα Ευρωπαίου Πολίτη Στα            |
|---------------------------------------|---------------------------------------|
| Ελληνικά *                            | Ελληνικά *                            |
| Το πρώτο γράμμα κεφαλαίο, τα υπόλοιπα | Το πρώτο γράμμα κεφαλαίο, τα υπόλοιπα |
| πεζά                                  | πεζά                                  |

Για να καταχωρηθεί ο υποψήφιος θα πρέπει να πατηθεί το κουμπί **Αποθήκευση**.

#### 6.3.3 Δικαιολογητικά

Στο υποσέλιδο **Δικαιολογητικά**, καταχωρούνται τα δικαιολογητικά που ο Υποψήφιος θα πρέπει να προσκομίσει/ επισυνάψει, ώστε να είναι έγκυρη η υποψηφιότητα του (για τις περιπτώσεις που προβλέπει ο νόμος).

| ενικά Στοιχεί | a                    |                    |                |         |  |  |
|---------------|----------------------|--------------------|----------------|---------|--|--|
| Βασικά        | Στοιχεία Ψηφοδελτίου | Επικύρωση Υποψι    | ηφίου Δικαιολα | Vitrand |  |  |
| 🔶 Праов       | γη Δικαιολογητικού   |                    |                |         |  |  |
| Evipyric      | ς Κατηγορία          |                    | Περιγροφή      | ΣχάΛια  |  |  |
| 10            | Ληξιαρχική Πράξη Ι   | Γέννησης           |                |         |  |  |
| 10            | Συμβολαιογραφική     | πράξη πληρεξουσιόι |                |         |  |  |

Για την καταχώρηση Δικαιολογητικού πρέπει να πατηθεί το κουμπί **Προσθήκη Δικαιολογητικού**, και εμφανίζεται η φόρμα καταχώρησης του.

| οιχεία Δικαι                      | υλογητικού                          |        |                      |  |
|-----------------------------------|-------------------------------------|--------|----------------------|--|
| απηγορία *                        |                                     |        |                      |  |
| νηζιαρχική Π                      | ράξη Γέννησης<br>τρωία              |        | KC.*                 |  |
| Xqyna                             |                                     |        |                      |  |
|                                   |                                     |        |                      |  |
|                                   |                                     |        |                      |  |
| - 11                              |                                     |        |                      |  |
| nggila                            |                                     |        |                      |  |
| - 2000                            | ανη Εγγράφων                        |        |                      |  |
| nggika<br>+ Elisanov<br>Evilpyong | τουρη Εγγράφων<br>- Όνομα Αρχείου * | Ιχάλαι |                      |  |
| geka<br>+ Elemon<br>Evépyines     | οφη Εγγράφων<br>- Όνομο Αρχείου *   | Ighler | Δε βοτθηκαν εγγροφές |  |

Στην κατηγορία θα πρέπει να επιλεγεί η κατάλληλη **Κατηγορία** στην οποία ανήκει το Δικαιολογητικό, από μία από τις εξής

- Ληξιαρχική Πράξη Γέννησης
- Δήλωση Παραίτησης από Υπηρεσία
- Συμβολαιογραφική πράξη πληρεξουσιότητας
- Ληξιαρχική Πράξη Θανάτου (για αντικατάσταση)

και στην συνέχεια να δοθεί ένα **σχόλιο** αν είναι επιθυμητό.

Τέλος, για να επισυναφθεί το κατάλληλο αρχείο θα πρέπει να επιλεγεί η **Επισύναψη** εγγράφων.

Ο χρήστης θα πρέπει να πατήσει το εικονίδιο

Η Επισύναψη εγγράφων

Η εφαρμογή θα μεταφέρει το χρήστη στην αναζήτηση του αρχείου – εγγράφου στον υπολογιστή του μέσω της Αναζήτησης αρχείων των Windows, όπου αφού το βρει το αρχείο, με διπλό κλικ το αποδέχεται στην αίτηση.

| Contraction Contraction        | <ul> <li>Δικαιολογη</li> </ul> | тика́                               | 🔹 👍 Search Диканолоултик |
|--------------------------------|--------------------------------|-------------------------------------|--------------------------|
| Organize ▼ Share with ▼ New fo | older                          |                                     |                          |
| 🚖 Favorites<br>💻 Desktop       | ŕ                              | Documents library<br>Δικαιολογητικά | Arrange by: Folder       |
| Creative Cloud Files           | 2 <b>8</b> 00                  | Name                                | Date modified            |
| 🙀 Downloads<br>🖳 Recent Places |                                | 📹 Δήλωση Παραίτησης                 | 19/06/2020 6:20 µµ       |

Στην λίστα με τα έγγραφα που έχουν επισυναφθεί, ο χρήστης μπορεί να :

- Διαγράψει ένα επισυναπτόμενο έγγραφο, πατώντας το εικονίδιο, που εμφανίζεται αριστερά από το δικαιολογητικό <u>π</u> ή
- Προβάλει ένα έγγραφο που έχει επισυνάψει. Αυτό γίνεται πατώντας το εικονίδιο

με το οποίο η εφαρμογή κατεβάζει το αρχείο στον υπολογιστή, στην προτεινόμενη θέση που ο υπολογιστής αποθηκεύει τα επισυναπτόμενα αρχεία ή ζητάει από τον χρήστη να επιλέξει τον φάκελο που θα αποθηκευτεί (ανάλογα με τις ρυθμίσεις του φυλλομετρητή). Στην συνέχεια ο χρήστης μπορεί να προβάλει το έγγραφο.

| + Επισύν   | αψη Εγγράφων               |        |
|------------|----------------------------|--------|
| Ενέργειες  | Όνομα Αρχείου *            | Σχόλια |
| <b>4</b>   | Πράξη Πληροξουσιότητας.pdf |        |
| <u>۵</u> ش | Ληξιαρχική Πράξη Γέννησης  |        |

Αν υπάρχουν παραπάνω του ενός αρχεία που πρέπει να υποβληθούν, ο χρήστης επαναλαμβάνει την διαδικασία, δηλαδή θα πρέπει να πατήσει εκ νέου **Επισύναψη Εγγράφων**, να βρει το αρχείο στον υπολογιστή του, κοκ.

Η εγγραφή αποθηκεύεται με το πλήκτρο **Αποθήκευση.** 

### 6.4 Ανάκληση Υποψήφιου

Με την χρήση του κουμπιού **Ανάκληση Υποβολής** δίνεται η δυνατότητα να πραγματοποιηθεί ανάκλησης υποβολής κάποιου υποψήφιου που έχει ήδη συμπεριληφθεί σε μια υποβολή.

| οιχεία Υποψηφία            | υ Έχει υποβληθεί                   |                                                           | D. Avdahapin Ymgholog | Birobione | 3 Award |
|----------------------------|------------------------------------|-----------------------------------------------------------|-----------------------|-----------|---------|
| vad Erozzia                |                                    |                                                           |                       |           |         |
| 100mmd Στοιχεία Ψηφοδεληία | ε Επικύρωση Υποφηφίου Δικαιολογητα | ιά                                                        |                       |           |         |
| Προσωπικά Στοιχεία         |                                    |                                                           |                       |           |         |
| Κωδικός                    | Ειδικός Εκλ. Αριθμός *             | AdM                                                       | Eupumaio              | Хшріс     |         |
| 91                         | 1052063649449                      | 660074135                                                 | Huving.               | C HANKS   |         |
| Emovoyo*                   | Ονομα.*                            | Ovaµa Nostpa+                                             | ίδιότητα"             |           |         |
| EYDEIAAH2                  | АНДРОКАНЗ                          | IAIGNAI                                                   | Γιατρός               |           |         |
| Έτος Γέννησης*             | Ημερομηνία Γεννησης                | Δήμος "                                                   | Φύλο *                |           |         |
| 1982                       | 19/06/1962                         | C ATES<br>Emilita ne data ne datament<br>des pyramaticies | Avópaç     Envicional | iie.      | C.W.)   |
| Διείνθενση Κατοκόας        |                                    |                                                           |                       |           |         |
| Obiç*                      | Αριθρός *                          |                                                           |                       |           |         |
| A                          | 45                                 |                                                           |                       |           |         |
| Περιοχή*                   | Flühn.*                            | TK*                                                       |                       |           |         |
| A                          | Albhva                             | 14562                                                     |                       |           |         |

Πατώντας το κουμπί εμφανίζεται το παρακάτω μήνυμα. Πατώντας στο κουμπί «Συνέχεια» εκτελείται η ανάκληση υποβολής του Υποψηφίου.

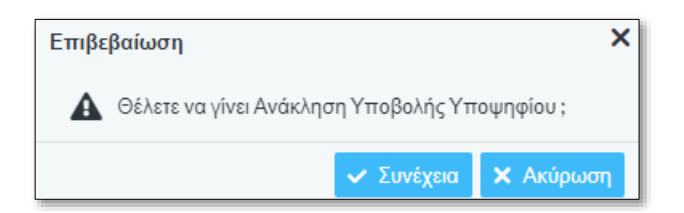

Με την εκτέλεση της ανάκλησης υποβολής του Υποψηφίου η εφαρμογή αποδίδει στην εγγραφή του Υποψηφίου **Ημερομηνία Ανάκλησης**, και ενημερώνει την κατάσταση της Ανάκλησης η οποία παίρνει την τιμή «ΝΑΙ».

| Υποψήφιοι 🔹 Main 🕼 Zamenianis 🕲 Zamenianis 🕲 Zamenianis 🕲 Zamenianis |         |          |           |           |        |            |           |         |                  |                     |
|----------------------------------------------------------------------|---------|----------|-----------|-----------|--------|------------|-----------|---------|------------------|---------------------|
| ein:                                                                 | pe -    |          |           |           |        |            |           |         |                  | 0                   |
|                                                                      | Rufatic | Emanque  | Danke     | Desparage | Quin.  | Trioficity | Emilipson | Avislan | Harvin AvinAgens | Exportation; Robing |
| 1                                                                    | ¥1.     | EVGENARD | ANGPOKAHI | AZONAZ    | Ανδρος | 0.0        | Elvebeaul | NA      | 07/04/2024       | 00                  |

Με την ολοκλήρωση μιας ανάκλησης ενός υποψηφίου που έχει υποβληθεί, παύουν να έχουν ισχύ τα αποτελέσματα ελέγχου της τελευταίας υποβολής του Συνδυασμού. Η εφαρμογή θα εκτελέσει αυτόματα νέο έλεγχο και θα ενημερώσει τα δεδομένα της υποβολής.

### 6.5 Έλεγχοι ταυτοποίησης υποψηφίων

Κατά την καταχώριση των υποψηφίων, η εφαρμογή εκτελεί τους παρακάτω ελέγχους ταυτοποίησης:

- Έτος Γέννησης υποψήφιου που δηλώνει ηλικία κάτω των 25 ετών, δεν γίνεται αποδεκτό.
- Η Ημερομηνία Γέννησης (σε περίπτωση που ενεργοποιηθεί) θα πρέπει να έχει το ίδιο έτος με το έτος που δηλώθηκε στο πεδίο Έτος Γέννησης
- 3. Έλεγχος ότι καταχωρείται ορθό ΑΦΜ (αλγόριθμο) ελέγχου
- 4. Έλεγχος ότι το ΑΦΜ υφίσταται και αντιστοιχεί σε Φυσικό Πρόσωπο
- Έλεγχος ότι ταυτίζονται τα καταχωρημένα στοιχεία του υποψήφιου με τα στοιχεία που επιστρέφει η ΑΑΔΕ για το ΑΦΜ αυτό.
- 6. Αντίστοιχοι έλεγχοι για την περίπτωση πληρεξουσίου
- Έλεγχος στον Εκλογικό Κατάλογο για την ὑπαρξη εγγραφής με τον Ειδικό Εκλογικό Αριθμό, και
- Έλεγχος ότι τα στοιχεία της εγγραφής του Εκλογικού Καταλόγου ταυτίζονται με τα στοιχεία του υποψήφιου

Σε περίπτωση που δεν ταυτοποιηθεί ο υποψήφιος, δεν είναι δυνατή η καταχώριση του.

### 6.6 Εξαγωγή σε excel των υποψηφίων

Στη λίστα των υποψηφίων, με το πλήκτρο 🖶 Εξαγωγή Excel δίνεται η δυνατότητα να εξαχθούν σε excel τα στοιχεία των υποψηφίων για έλεγχο.

| Yπ    | οψήφιοι             |                      |                 |        | + NIC                  | C Authorn S Aut | B. Down Con |
|-------|---------------------|----------------------|-----------------|--------|------------------------|-----------------|-------------|
| Øj/(t | ри                  |                      |                 |        |                        |                 | 0           |
|       | Εκλογική περιφέρεια | Τύπος Υποψηφίου      | Σειρά Εμφάνισης | Kudmaç | Етичиро                | Ovaye           | Πατρώνυμο   |
| 1     | A' AGHNON           | YTTOWHOIDE BOYNEYTHE | 1               | 28     | EVOEIAGHT              | ΑΝΔΡΟΚΛΗΣ       | MEGNAL      |
| 1     | A' AGHNON           | YTIONHOIOE BOYAEYTHE | 3               | 34     | XAAKEONIAHI TABAAOTOYA | EYITPADOS       | ΠΑΤΡΟΚΛΟΣ   |

# 7 Παράβολα

## 7.1 Λίστα Παράβολων

Από την επιλογή **Παράβολα**, γίνεται η καταχώρηση των παράβολων του Συνδυασμού. Κάθε Συνδυασμός πρέπει να υποβάλει το παράβολο των 20000€ που προβλέπεται από το θεσμικό πλαίσιο. Η υποβολή γίνεται με χρήση ηλεκτρονικού παράβολου το οποίο καταχωρίζεται στην εφαρμογή. Δεν προβλέπονται ατομικά παράβολα για τους Υποψήφιους.

Με την ενεργοποίηση της επιλογής **Παράβολα** ανοίγει η σελίδα με την λίστα των παράβολων που έχει ήδη καταχωρηθεί για τον Συνδυασμό.

| Πα   | ράβολα               |               | + Nto C Avavésion | 🖥 Εξαγωγή Excel | ~    | ζ ταλοαφή |     |
|------|----------------------|---------------|-------------------|-----------------|------|-----------|-----|
| Φίλτ | φα                   |               |                   |                 |      |           | 0   |
|      | Κωδικός Παραβόλου    | Συγκεντρωτικό | Ποσό              | Ημ/νία Δέσμι    | υσης | Υποβολή   | 4 I |
| 1    | 05310979395410010078 | NAI           | 20000             | 01/01/0001      |      | NAI       |     |

Με το πλήκτρο δίνεται η δυνατότητα να εξαχθούν σε excel τα παράβολα του Συνδυασμού

| Παράβολα          |               |      | + Nio 🤤 Avantura | 🛚 Elynnyd Excel 💉 | 💼 Διαγραφή |
|-------------------|---------------|------|------------------|-------------------|------------|
| Φίλτρα            |               |      |                  |                   | 0          |
| Κωδικός Παραβόλου | Συγκεντρωτικά | Ποσό | Ημ/νία Δέσμευσης | Υποβολή           |            |

# 7.2 Νέο Παράβολο

Πατώντας το κουμπί 💶 Ανοίγει η φόρμα καταχώρησης του παράβολου.

|        |        | + Mar Bi Admityment                                  |
|--------|--------|------------------------------------------------------|
|        |        |                                                      |
| Ποσό * |        | Ημερομηγία Δέσμενσης                                 |
|        | 8      | Rahapitris mu tarapitanin'i ninapitanis na mandhinar |
|        | Ποσό * | Nocō *                                               |

Ο χρήστης καλείται να συμπληρώσει τον εικοσαψήφιο κωδικό παραβόλου και κατόπιν το ποσό και την ημερομηνία πληρωμής του παραβόλου (ή ημερομηνία δέσμευσης του ποσού).

Στη συνέχεια, το νέο παράβολο καταχωρείται στην εφαρμογή, πατώντας το κουμπί **Αποθήκευση**. Για να επιτρέψει την καταχώριση, η εφαρμογή ελέγχει την ορθότητα του ηλεκτρονικού παράβολου, επικοινωνώντας με το σύστημα της ΓΓΠΣ.

# 8 Ψηφοδέλτια Συνδυασμού

Μέσα από την συγκεκριμένη επιλογή του μενού θα εμφανιστεί η λίστα Υποψηφίων του ψηφοδελτίου του Συνδυασμού.

| = 0                              | Ηλεκτρονική Πύλη Υποψηφίων                    |               |                              |           |             |         | EYGE IAAHZ ANAPOKAHZ     |  |
|----------------------------------|-----------------------------------------------|---------------|------------------------------|-----------|-------------|---------|--------------------------|--|
| 🖥 Ο Συνδυσαμός μου               | Ψηφοδέλτειο Εκλογικής                         | ; Περιφέρισος |                              |           |             |         |                          |  |
| 🔠 Βοηθητικαί Χρήστις             | Εκλογκή Περιφέρεια                            |               |                              |           |             |         | Accession                |  |
| Ш Үтөүлүнө                       | EDIRPATEIAL<br>Cristifice per un spanislement | no manine in  | and the second second second |           |             |         |                          |  |
| 🖽 Παράβολα                       |                                               |               |                              |           |             |         | Theyper Imple Verseppine |  |
| 🌐 Επικύρωση Υποφηφιότητος        | Ιεφάφφίνους                                   | Κωδικός       | Eművupo                      | Тнора     | Πατριώνοριο | @uko    | Τύπος Υποφηφιότιμας      |  |
| [] Ψηφοδέλεια Συνδυασμού         | 2                                             | 86            | Τιστοπούλου Γιώτη            | Каракойла | Ενάγγελας   | Fuvaika | ΥΠΟΨΗΦΙΟΣ ΕΥΡΩΒΟΥ/ΛΕΥΤΗΣ |  |
| 🕼 Έλεγχος Γονδυασμού<br>Εφολματα | 4                                             | 83            | Χακλεενίδης Παπαδάπουλος     | Europhing | Πάτρακίου   | Ανάρος  | ΥΠΟΨΗΦΙΟΣ ΕΥΡΩΒΟΥΛΕΥΤΗΣ  |  |
| 🖉 Εγχαρίδιο Χρήσης               |                                               |               |                              |           |             |         |                          |  |

Στην οθόνη αυτή, υπάρχει η δυνατότητα ο χρήστης να εκτελέσει ελέγχους για διόρθωση τυχόν ασυμφωνιών ή κενών στην αλφαβητική σειρά στη σειρά εμφάνισης των υποψηφίων σε όλες τις εκλογικές περιφέρειες και για όλους τους τύπους των υποψηφίων. Η διόρθωση ενεργοποιείται πατώντας στο κουμπί «**Έλεγχος Σειράς Υποψηφίων**».

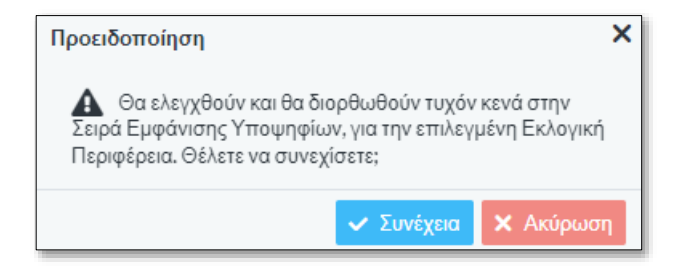

Πατώντας το κουμπί εμφανίζεται το παρακάτω μήνυμα. Πατώντας στο κουμπί «Συνέχεια» εκτελείται ο έλεγχος και διορθώνονται τυχόν κενά ή λάθη στην σειρά εμφάνισης των υποψηφίων.

# 9 Έλεγχος συνδυασμού – Σφάλματα

Μέσα από την επιλογή αυτή του μενού, ο χρήστης της εφαρμογής, έχει την δυνατότητα να εκτελέσει έλεγχο ορθότητας των δεδομένων και των Υποψηφίων του Συνδυασμού, και να δει τα αποτελέσματα του ελέγχου αυτού.

|                                    | Ηλεκτρονική Πύλη Υποψηφίων           |                                              |
|------------------------------------|--------------------------------------|----------------------------------------------|
| 🚹 Ο Σονδυασμός μου                 | Σφάλμοτα                             |                                              |
| 📰 Βοηθητικοί Χρήστες               | ExAqver)Titzeetprom                  |                                              |
| 🖽 Үлонфион                         | ETHORATEIAE * *                      |                                              |
| 🗐 Παράβολα                         | Automatic                            |                                              |
| 📴 Ψηφοδέλτια Συνδυασμού            |                                      | ✓ Entition Ellipse<br>⊕ Entition (Symposial) |
| 🧭 Έλεγχος Συνδυασμού -<br>Σφάλματα | Εκλογική περιφέρεσε Υποψήφιος Σφάλμα |                                              |
| 🖉 Εγχειρίδιο Χρήσης                |                                      |                                              |
|                                    |                                      |                                              |

# 9.1 Νέος έλεγχος

Για να εκτελεστεί νέος έλεγχος στην εφαρμογή, θα πρέπει ο χρήστης να επιλέξει το μενού Έλεγχος Συνδυασμού – Σφάλματα.

|                                    | Ηλεκτρονική Πύλη Υποψηφίων           |                                           |
|------------------------------------|--------------------------------------|-------------------------------------------|
| 🗈 Ο Σονδυασμός μου                 | Σφόλμοτα                             |                                           |
| 🔟 Βοηθητικοί Χρήστος               | Ekővywi (Tizavátpolii                |                                           |
| 🖽 Үлсөңөсі                         | ETIMPATEIAE * *                      |                                           |
| 🗐 Παράβολα                         | Autobasts                            |                                           |
| 📴 Ψηφοδέλτια Συνδυασμού            |                                      | 🛩 Ginlang Estigna 🛛 🕀 Estimolog Symbolica |
| 🧭 Έλεγχος Συνδυασμού -<br>Σφάλματα | Εκλογική περιφέρεια Υποφήφιος Σφάλμα |                                           |
| 🖉 Εγχαρίδιο Χρήσης                 |                                      |                                           |
|                                    |                                      |                                           |

Πατώντας το κουμπί **Εκτέλεση ελέγχου,** ο χρήστης πρέπει να επιβεβαιώσει την εργασία απαντώντας με Συνέχεια στην παρακάτω οθόνη (διαφορετικά η εργασία Ακυρώνεται )

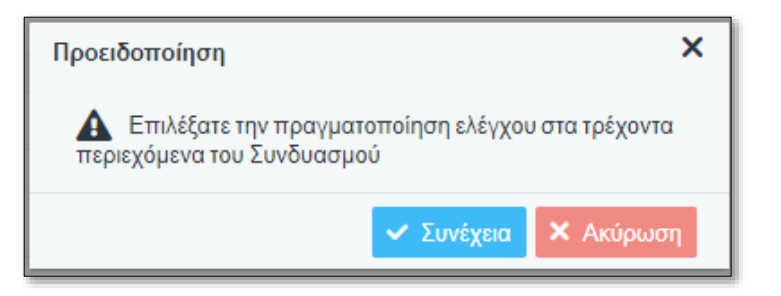

Όσο χρονικό διάστημα ο έλεγχος εκτελείται, εμφανίζεται η ένδειξη εκτέλεσης.

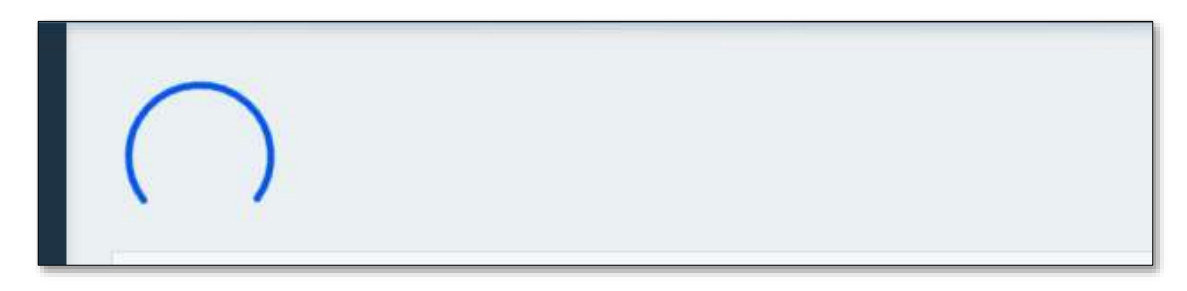

Και όταν τελειώσει, τα τυχόν ευρήματα - σφάλματα εμφανίζονται στην ενότητα **Σφάλματα** 

| φανώστα                                                                                        |                    |                                                                                                    |                                                                                                    |
|------------------------------------------------------------------------------------------------|--------------------|----------------------------------------------------------------------------------------------------|----------------------------------------------------------------------------------------------------|
| Εκλογκή Περιφέρεια                                                                             |                    |                                                                                                    | Assessment                                                                                                    |
| EFIKPATEIAZ<br>(melty particuportitit target                                                   | namules mensanings | x *                                                                                                    | ness 🛛 🖨 Tanimuse Tasilutnas                                                                                          |
|                                                                                                |                    | Exception of the second second s | sand Barbarnitura Astronomical                                                                                        |
| Εκλογκή περιφέρεια                                                                             | Υποψήφιος          | Σφόλμα                                                                                                    | Ημερομηνία/Ώρα Καταγραφής                                                                                             |
| Εκλογική περιφέρεια<br>Επικρότειος                                                             | Υποψήφιος          | Σφάλμα:<br>Δεν έχει αναρτηθεί λογότυπο - έμβλημει του συνδυασμού                                                                                                    | Нукрорнучіа/Пра Катаураруу<br>07/04/2024 15:25:25                                                                     |
| Εκλογική περιφέρεια<br>Επικράπειος<br>Επικράτειος                                              | Υποψήφιος          | Σφόλμε<br>Δεν έχει αναρτηθεί λογότυπο-έμβλημα του συνδυασμού<br>Έχετε αρίσει 2 υποψήφιους Ευρωβουλευτές, αριθμός που είναι μικρότερος από το 21                                                                                                    | Никроинука/Пра Катаурарди<br>07/04/2024 15:25:25<br>07/04/2024 15:25:25                                               |
| Εκλογική περιφέρεια<br>Επικρόπειος<br>Επικρόπειος<br>Επικρόπειος                               | Υποψήφιος          | Σφόλμπ<br>Δεν έχει αναρτηθεί λογότυπο - έμβλημα του συνδυασμού<br>Έχετε ορίσει 2 υποψήφιους Ευρωβουλευτές, οριθμός που είναι μικρότερος οπό το 21…<br>Ο αριθμός των υποψηφίων ανδρών Ο είναι μικρότερος του 40% που είναι το όριο για έν…                                                                                                    | Никроризија/Пре Катеурард<br>07/04/2024 15:25:25<br>07/04/2024 15:25:25<br>07/04/2024 15:25:25                        |
| Εκλογική περιφέρεια<br>Επιερόπειος<br>Επιερόπειος<br>Επιερόπειος<br>Επιερόπειος<br>Επιερόπειος | Υποψήφιος          | Σφάλμπ<br>Δεν έχει αναρτηθεί λογότυπο - έμβλημα του συνδυασμού<br>Έχετε ορίσει 2 υποψήφιους Ευρωβουλευτές, αριθμός που είναι μικρότερος οπό το 21<br>Ο αριθμός των υποψηφίων ανδρών Ο είναι μικρότερος του 40% που είναι το όριο για έν<br>Δεν έχει πληρωθεί το ποράβολο για ταν συνδυαμό και τους υποψηφίους του                                                                                                    | Нисрорнуна/Пра Катаурарлу<br>07/04/2024 15:25:25<br>07/04/2024 15:25:25<br>07/04/2024 15:25:25<br>07/04/2024 15:25:25 |

Επιλέγοντας **Εκλογική Περιφέρεια**, στο αντίστοιχο πεδίο της ενότητας αυτής, ο χρήστης μπορεί να εμφανίσει τα αποτελέσματα των ελέγχων της συγκεκριμένης περιφέρειας, μόνο.

Οι έλεγχοι που διενεργούνται, αφορούν :

- Αν έχουν καταχωρηθεί Υποψήφιοι
- Αν έχει γίνει η επικύρωση από κάθε υποψήφιο
- Αν καλύπτεται η ποσόστωση κάθε φύλου
- Αν έχουν δηλωθεί τα απαραίτητα παράβολα
- Αν έχουν επισυναφθεί τα απαραίτητα δικαιολογητικά (π.χ. παραίτησης, πληρεξουσιότητας)

## 9.2 Εκτύπωση Σφαλμάτων

🖶 Εκτύπωση Σφαλμάτων

Με την χρήση του button , πάνω δεξιά από την λίστα σφαλμάτων, ο χρήστης μπορεί να δημιουργήσει pdf αρχείο με όλα τα λάθη το Συνδυασμού. Κατά την εκτύπωση, εκτελείται αυτόματα έλεγχος όλου του Συνδυασμού

| φανώστα                                                                                        |                           |                                                                                                    |                                                                                                    |
|------------------------------------------------------------------------------------------------|---------------------------|----------------------------------------------------------------------------------------------------|----------------------------------------------------------------------------------------------------|
| Εκλογκή Περιφέρεια                                                                             |                           |                                                                                                    | Ascontacity                                                                                                    |
| EDKPATEIAI<br>Emklor proclassificit missi                                                      | nationales, manasariang a | x *                                                                                                    | yzer 😝 Euniment Euskyrimer                                                                                                    |
|                                                                                                |                           |                                                                                                    |                                                                                                    |
| Εκλογική περιφέρεια                                                                            | Υποψήφιος                 | Τφόλμπ                                                                                                    | Ημερομηνία/Ώρα Καταγραφής                                                                                                    |
| Εκλογική περιφέρεια<br>Επικράπειος                                                             | Υποψήφιος                 | Σφάλωπ<br>Δεν έχει αναρηθεί λογότυπο - έμβλημα του συνδυασμού                                                                                                    | Ημερομηνία/Ωρα Καταγραφής<br>07/04/2024 15:25:25                                                                                             |
| Εκλογική περιφέρεια<br>Επικράτειας<br>Επικράτειας                                              | Υποψήφιος                 | Σφάλμη<br>Δεν έχει αναρτηθεί λογότυπο-ξμβλημα του συνδυασμού<br>Έχετε αρίσει 2 υποψήφιους Ευρωβουλευτές, αριθμός που είναι μικρότερος από το 21                                                                                                    | Нисрозитука/Пра Катаурарту<br>07/04/2024 15:25:25<br>07/04/2024 15:25:25                                                                     |
| Εκλογική περιφέρεια<br>Επικρόπειος<br>Επικρόπειος<br>Επικρόπειος                               | Υποψήφιος                 | Σφάλμα<br>Δεν έχει αναρτηθεί λογότυπο-έμβλημα του συνδυασμού<br>Έχετε αρέσει 2 υποψήφιους Ευρωβουλευτές, αριθμός που είναι μικρότερος οπό το 21<br>Ο αριθμός των υποψηφίων ανδρών Ο είναι μικρότερος του 40% που είναι το όριο για έν                                                                           | Ημερομηνία/Πρα Καταγραφής<br>07/04/2024 15:25:25<br>07/04/2024 15:25:25<br>07/04/2024 15:25:25                                               |
| Εκλογική περιφέρεια<br>Επικρόπειος<br>Επικρόπειος<br>Επικρόπειος<br>Επικρόπειος<br>Επικρόπειος | Υποψήφιος                 | Σφάλμα<br>Δεν έχει αναρτηθεί λογότυπο-έμβλημα του συνδυασμού<br>Έχετε αρίσει 2 υποψήφιους Ευρωβουλευτές, αριθμός που είναι μικρότερος οπό το 21<br>Ο αριθμός των υποψηφίων ανδρών Ο είναι μικρότερος του 40% που είναι το όριο για έν<br>Δεν έχει πληρωθεί το ποράβολο για ταν συνδυαμό και τους υποψηφίους του | Нисроунуча/Вра Катаурарту<br>07/04/2024 15:25:25<br>07/04/2024 15:25:25<br>07/04/2024 15:25:25<br>07/04/2024 15:25:25<br>07/04/2024 15:25:25 |

# 10 Υποβολή Συνδυασμού

### 10.1 Γενικά

Ο εκπρόσωπος του Κόμματος ή Συνασπισμού (χρήστης με δικαίωμα Υποβολής) έχει την δυνατότητα να υποβάλει επίσημα τον Συνδυασμό, μόλις ολοκληρωθεί η καταχώριση Υποψηφίων και λοιπών δεδομένων και πάντα μέσα στο οριζόμενο από το νόμο χρονικό διάστημα. Μέχρι την λήξη της προθεσμίας υποβολών, υπάρχει η δυνατότητα για συμπληρωματικές υποβολές.

Η υποβολή εκτελείται από την ενότητα Στοιχεία Υποβολής που βρίσκεται στο τέλος του υποσέλιδου **Βασικά στοιχεία** του Συνδυασμού. Εκτελείται με το πάτημα του κουμπιού **Υποβολή Συνδυασμού** 

| Στοιχεία Υποβολής                           |   |                                              |
|---------------------------------------------|---|----------------------------------------------|
| 🚯 Υποβολή Συνδυασμού                        |   |                                              |
| Αποτέλεσμα Τελευταίου Ελέγχου<br>Υποβολής   |   | Ημ/νία Τελευταίου Ελέγχου υποβολής           |
| Εκκρεμής                                    | ~ |                                              |
| Ημ/νία Πρωτοκόλλου (τελευταίας<br>υποβολής) |   | Αριθμός Πρωτοκόλλου (τελευταίας<br>υποβολής) |
|                                             |   |                                              |
|                                             |   |                                              |

Και αφού επιλεγεί Συνέχεια στο επόμενο μήνυμα της εφαρμογής.

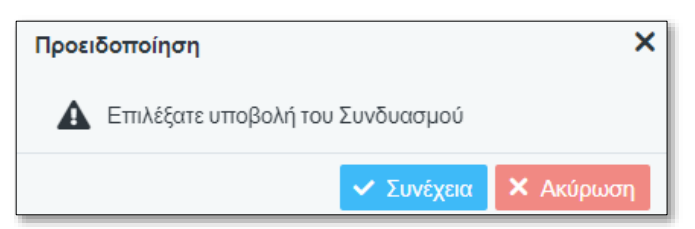

Η υποβολή θα συμπεριλάβει **μόνο τους Υποψήφιους που έχουν συναινέσει στην υποψηφιότητά τους**. Κατά την υποβολή, διενεργείται συνολικός έλεγχος του Συνδυασμού και των Υποψηφίων που υποβάλλονται. Σε περίπτωση που δεν εντοπιστεί κάποιο σφάλμα η Υποβολή ολοκληρώνεται και αποδίδεται Ημερομηνία και Αριθμός Πρωτοκόλλου υποβολής στον Συνδυασμό.

Σε περίπτωση που εντοπιστεί ένα ή περισσότερα σφάλματα, εμφανίζεται προειδοποιητικό μήνυμα στον χρήστη που τον προτρέπει να μην ολοκληρώσει την υποβολή αλλά να προβεί σε διορθωτικές ενέργειες για να αντιμετωπίσει τα σφάλματα. Η υποβολή όμως δεν απαγορεύεται και είναι στην επιλογή του χρήστη αν θα την ολοκληρώσει με σφάλματα ή όχι.

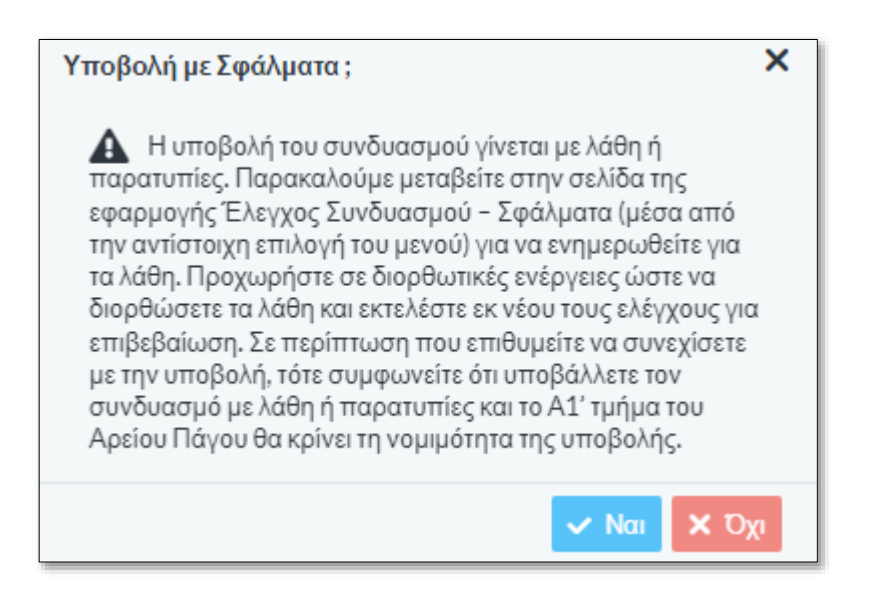

#### 10.1.1 Έλεγχοι Εφαρμογής

Κατά την υποβολή του Συνδυασμού, όπως αναφέρεται παραπάνω, η εφαρμογή εκτελεί τους ελέγχους όλου του Συνδυασμού ενημερώνει τον χρήστη για το αποτέλεσμα.

Κατά τους ελέγχους, λαμβάνονται υπόψη μόνο οι υποψήφιοι που έχουν επικυρώσει την υποψηφιότητά τους και συμπεριλαμβάνονται στην υποβολή. Οι υπόλοιποι αγνοούνται.

#### 10.1.2 Αριθμός Πρωτοκόλλου

Με την επιτυχημένη υποβολή του Συνδυασμού, αποδίδεται από το σύστημα Αριθμός και Ημερομηνία Πρωτοκόλλου.

#### 10.1.3 Προθεσμία Υποβολής

Η Υποβολή του Συνδυασμού πρέπει να γίνει μέσα στο οριζόμενο από τον νόμο χρονικό διάστημα. Μετά την παρέλευση του χρονικού αυτού διαστήματος, δεν θα είναι δυνατή η υποβολή του Συνδυασμού.

# 11 Επικύρωση Υποψηφιότητας.

# 11.1 Γενικά

Κάθε υποψήφιος που καταχωρείται από ένα Συνδυασμό, θα πρέπει εισέλθει προσωπικά στη εφαρμογή, από ειδικό URL, και να επικυρώσει ή να απορρίψει την υποψηφιότητα του. Αν δεν προβεί σε αυτή την ενέργεια, μέσα στο προβλεπόμενο διάστημα, η υποψηφιότητα που καταχωρήθηκε είναι άκυρη και δεν μπορεί να υποβληθεί.

# 11.2 Είσοδος Υποψήφιου στην Ηλεκτρονική Πύλη

Ο κάθε υποψήφιος έχει την υποχρέωση να συνδεθεί στην Ηλεκτρονική Πύλη και να επικυρώσει την υποψηφιότητα του. Σε περίπτωση μη επικύρωσης ή απόρριψης της, ο υποψήφιος δεν θα συμπεριλαμβάνεται στους τελικούς υποψήφιους του συνδυασμού του. Ειδικά για τους υποψήφιους χωρίς ΑΦΜ, η επικύρωση γίνεται από τον πληρεξούσιο που έχει δηλωθεί.

Η δυνατότητα εισόδου υποψήφιου στην Ηλεκτρονική Πύλη για την ενέργεια της επικύρωσης υποψηφιότητας, θα ενεργοποιείται με την καταχώριση του υποψήφιου στους Συνδυασμούς του Κόμματος ή του Συνασπισμού, στην Ηλεκτρονική Πύλη.

Η επικύρωση της υποψηφιότητας θα πρέπει να έχει ολοκληρωθεί μέσα στο προβλεπόμενο διάστημα κατάρτισης και υποβολής των Συνδυασμών (7 ημέρες από την έναρξη της Προεκλογικής Περιόδου). Σε αντίθετη περίπτωση, ο υποψήφιος δεν θα συμπεριληφθεί στους Συνδυασμούς του Κόμματος ή του Συνασπισμού που θα υποβληθούν.

Μετά την ενεργοποίηση της πρόσβασης του υποψήφιου ενός συνδυασμού στην Ηλεκτρονική Πύλη, ο υποψήφιος μπορεί να συνδεθεί στη ηλεκτρονική διεύθυνση Επικύρωσης Υποψηφιοτήτων, με χρήση των προσωπικών κωδικών του στην ΑΑΔΕ, όπως αυτή περιγράφεται και στην παράγραφο 2.1 Αρχική Σελίδα Εφαρμογής.

# 11.3 Επικύρωση Υποψηφιότητας

Με την επιτυχημένη είσοδο στην εφαρμογή, ο υποψήφιος μεταφέρεται στην ειδική σελίδα, όπου εμφανίζονται τα στοιχεία του ως υποψήφιου, δηλαδή τα προσωπικά του στοιχεία, το Κόμμα, Συνασπισμό Κομμάτων εις τον οποίο συμπεριλαμβάνεται ως υποψήφιος και η Εκλογική Περιφέρεια στην οποία είναι υποψήφιος.

| Φίλτρ | pa         |                     |             |         | C            |
|-------|------------|---------------------|-------------|---------|--------------|
|       | Συνδυασμός | Εκλογική περιφέρειο | Επώνυμο     | Ονομα   | Όνομα πατέρα |
| 1     | ΕΣΩΣΣΑ     | ΕΠΙΚΡΑΤΕΙΑΣ         | ΤΑΣΟΛΑΜΠΡΟΣ | ΙΩΑΝΝΗΣ | ΝΙΚΟΛΑΟΣ     |

Στη σελίδα αυτή, πέρα από την πληροφόρηση, ο υποψήφιος έχει την δυνατότητα μόνο να επικυρώσει ή να απορρίψει την υποψηφιότητα του. Σε περίπτωση απόρριψης, δεν θα συμπεριληφθεί στα ψηφοδέλτια του συνδυασμού.

Με την επιλογή του εικονιδίου του συγκεκριμένου προσώπου. Ο υποψήφιος μπορεί να δει τα στοιχεία της υποψηφιότητας του. Για να προχωρήσει στην επικύρωση, θα πρέπει να δηλώσει υποχρεωτικά:

- Ότι δεν έχει αποδεχτεί υποψηφιότητα σε άλλο Κόμμα ή Συνασπισμό
- Ότι δεν έχει στερηθεί το δικαίωμα του εκλέγειν
- Ότι αποδέχεται ότι η επικύρωση έχει την έννοια της Υπεύθυνης Δήλωσης

**Μόνο στην περίπτωση** που ο υποψήφιος έχει υποχρέωση να έχει παραιτηθεί από την θέση του, λόγω κωλύματος σχετικά με την υποψηφιότητά του, θα πρέπει να δηλώσει

 Ότι δεν συντρέχουν στο πρόσωπό μου τα κωλύματα εκλογιμότητας του άρθρου 2 του v. 4255/2014.

Στην περίπτωση αυτή εμφανίζεται προειδοποιητικό μήνυμα στον χρήστη, το οποίο τον ενημερώνει ότι το πεδίο δεν είναι υποχρεωτικό, αλλά αφορά μόνο όσους έχουν υποχρέωση παραίτησης από την υπηρεσία τους.

Αν επιλεγεί το πεδίο θα πρέπει να επισυναφθεί σαν δικαιολογητικό το έγγραφο της παραίτησης από την υπηρεσία.

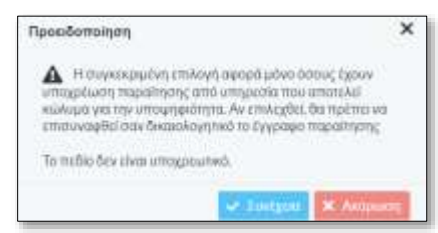

Επιλέγοντας **Συνέχεια** στο εμφανιζόμενο μήνυμα, ο χρήστης αναλαμβάνει την ευθύνη να επιδώσει στον συνδυασμό το σχετικό δικαιολογητικό.

Εάν επιλέχθηκε κατά λάθος η συγκεκριμένη επιλογή, επιλέγοντας στο μήνυμα **Ακύρωση** ο χρήστης επιστρέφει στη σελίδα επικύρωσης, ενώ το σχετικό με την παραίτηση πεδίο αποτσεκάρεται αυτόματα, προκειμένου να συνεχίσει η επιβεβαίωση της υποψηφιότητας.

Η επιβεβαίωση της υποψηφιότητας υπέχει θέση υπεύθυνης δήλωσης και ο υποψήφιος πρέπει να δηλώσει ότι το αποδέχεται. Χωρίς τις δηλώσεις και την αποδοχή αυτή, δεν μπορεί ο υποψήφιος να επικυρώσει την υποψηφιότητα.

Στην περίπτωση που ο Υποψήφιος είναι Ευρωπαίος Πολίτης, για να προχωρήσει στην επικύρωση, θα πρέπει να δηλώσει επιπλέον πως:

- Στο κράτος μέλος καταγωγής του δεν εξέπεσα του δικαιώματος του εκλέγεσθαι.
- Δεν έχει ανάλογη ιδιότητα σε άλλα κράτη μέλη της Ευρωπαϊκής Ένωσης η οποία επιφέρει το ασυμβίβαστο για τους Έλληνες πολίτες.

Στη συνέχεια ο υποψήφιος, επιλέγει Επικύρωση ή Απόρριψη της υποψηφιότητας του και εκτελεί Αποθήκευση.

| Στοιχεία επικύρωσης/απόρριψης                                                               |                                                                                            |
|---------------------------------------------------------------------------------------------|--------------------------------------------------------------------------------------------|
| Δηλώσεις                                                                                    |                                                                                            |
| Δεν έχω αποδεχθεί υποψηφιότητα σε άλλο Κόμμα ή Συνασπισμό<br>*                              | Δεν έχω στερηθεί το δικαίωμα του εκλέγειν*                                                 |
| Αποδέχομαι ότι η επικύρωση της υποψηφιότητας μου έχει την<br>έννοια της Υπεύθυνης Δήλωσης * | Δεν συντρέχουν στο πρόσωπό μου τα κωλύματα εκλογιμότητας<br>του άρθρου 2 του ν. 4255/2014* |
|                                                                                             |                                                                                            |
| Επικύρωση Απόρριψη                                                                          |                                                                                            |

### 11.3.1 Διπλή υποψηφιότητα

Για κάθε υποψήφιο επιτρέπεται η επικύρωση μόνο μιας υποψηφιότητας. Σε περίπτωση που ένας υποψήφιος έχει δηλωθεί σε δυο (ή παραπάνω) διαφορετικούς Συνδυασμούς, έχει την δυνατότητα να επικυρώσει μόνο μία υποψηφιότητα.

Εμφανίζονται και οι υποψηφιότητες, ανά Συνδυασμό και μπορεί να επιλέξει μόνο μία για να επικυρώσει. Για κάθε Συνδυασμό, εμφανίζεται η Εκλογική Περιφέρεια στην οποία είναι υποψήφιος.

|                                                  |                         | Ηλεκτρονική Πύλη Υποψηφίων |                     |                        |            |              |
|--------------------------------------------------|-------------------------|----------------------------|---------------------|------------------------|------------|--------------|
| 🎟 Επικύρωση Υποφηφιότητας<br>🖉 Εγχτερίδιο Χρήσης | Επικύρωση Υποψηφιότητας |                            |                     |                        |            | C Avenduater |
|                                                  |                         | Συνδυατρός                 | Βελογική Περιφέρεια | Emilwujuo              | Ovopo      | Ονομα πατέρα |
|                                                  | 1                       | NEA APILTEPA               | ΕΠΙΚΡΑΤΕΙΑΣ         | ΧΑΛΚΕΟΝΙΔΗΣ ΠΑΠΑΔΟΠΟΥΛ | EYETPATIOE | ΠΑΤΡΟΚΛΟΣ    |
|                                                  | 1                       | KINDH                      | ΕΠΙΚΡΑΤΕΙΑΣ         | ΧΑΛΚΕΟΝΙΔΗΣΠΑΠΑΔΟΠΟΥΛ  | EYETPATIOE | ΓΙΑΤΡΟΚΛΟΣ   |

### 11.3.2 Αναίρεση Επικύρωση Υποψηφιότητας

Ο Υποψήφιος έχει την δυνατότητα, για το διάστημα μέχρι την υποβολή του Συνδυασμού ή μέχρι την λήξη της προθεσμίας υποβολής, να αναιρέσει την επικύρωση και να προβεί σε διόρθωση της δήλωσης του. Με την είσοδο του Υποψήφιου στην Πύλη, και με το άνοιγμα της εγγραφής επικύρωσης, εμφανίζεται το button **Αναίρεση** με το οποίο ο Υποψήφιος

μπορεί να προχωρήσει σε αναίρεση της επικύρωσης, να προβεί σε διορθώσεις και να ολοκληρώσει πάλι την Επικύρωση.

| Στοιχεία επικύρωσης/απόρριψης                                                               |                                                                                             |
|---------------------------------------------------------------------------------------------|---------------------------------------------------------------------------------------------|
| Απόφαση                                                                                     | Ημερομηνία.*                                                                                |
| Εγκριση 🗢                                                                                   | 07/04/2024                                                                                  |
| Δηλώσεις                                                                                    |                                                                                             |
| Δεν έχω αποδεχθεί υποψηφιότητα σε άλλο Κόμμα ή Συνασπισμό                                   | Δεν έχω στερηθεί το δικαίωμα του εκλέγειν *                                                 |
|                                                                                             | 83                                                                                          |
| Αποδέχομαι ότι η επικύρωση της υποψηφιότητας μου έχει την<br>έννοια της Υπεύθυνης Δήλωσης * | Δεν συντρέχουν στο πρόσωπό μου τα κωλύματα εκλογιμότητας<br>του άρθρου 2 του ν. 4255/2014 * |
|                                                                                             | 2                                                                                           |
| <u> </u>                                                                                    |                                                                                             |
| Avaipent                                                                                    |                                                                                             |

Εμφανίζεται πληροφοριακό μήνυμα ότι η επικύρωση υποψηφιότητας θα αναιρεθεί και η υποψηφιότητα θα βρεθεί σε κατάσταση «Εκκρεμής»:

| Προειδοποίηση                                                                                         | × |
|----------------------------------------------------------------------------------------------------|---|
| Επιλέξατε την αναίρεση επικύρωσης της<br>υποψηφιότητάς σας. Θα επιστρέψει σε κατάσταση<br>'Εκκρεμής'. |   |
| 🗸 Συνέχεια 🗙 Ακύρωσ                                                                                   | ո |

Στη συνέχεια, αφού γίνουν οι απαραίτητες διορθώσεις, ο υποψήφιος μπορεί να επιλέξει την εγγραφή και να ολοκληρώσει την Επικύρωση της υποψηφιότητας.